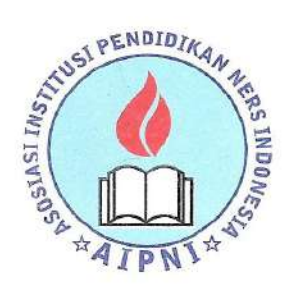

Asosiasi Institusi Pendidikan Ners Indonesia (AIPNI)

Association of Indonesian Nurse Education Center (AINEC)

Jalan Teluk Bayur A 10 Komplek AL RT 004 RW 08 Pasar Minggu, Jakarta Selatan 12520 Telp. (021) 7813239 Fax. (021) 7813239 Email: secretary\_ainec@yahoo.co.id, secretaryainec@gmail.com Website : www.aipni-ainec.org

Jakarta, 23 Februari 2022

Nomor: 168/AINEC.Ka.Sr/II/2022Lampiran: 1 (satu) BerkasPerihal: Edaran Penerbitan Sertifikat Profesi

Kepada Yth. Bapak/Ibu Pimpinan Institusi Perguruan Tinggi Keperawatan Anggota AIPNI Di

Tempat

Dalam rangka implementasi Peraturan Menteri Riset, Teknologi, dan Pendidikan Tinggi Republik Indonesia (Permenristek dikti RI) nomor 59 tahun 2018 tentang Ijazah, sertifikat kompetensi, sertifikat profesi, gelar dan tata cara penulisan gelar di perguruan tinggi, disebutkan bahwa penerbitan sertifikat profesi bertujuan memberikan bukti tertulis mengenai pengakuan untuk melakukan praktik profesi yang diperoleh lulusan pendidikan profesi dalam suatu Program Pendidikan Tinggi.

Untuk itu, AIPNI menghimbau kepada seluruh institusi anggota bahwa setiap lulusan program profesi mendapatkan sertifikat profesi setelah mengikuti uji kompetensi nasional. Adapun tata cara penerbitan sertifikat sebagaimana terlampir dalam surat ini.

Demikian kami sampaikan, atas perhatian dan kerjasamanya kami ucapkan terima kasih.

Ketua Umum, Sekretaris Umum, Mundakir, S.Kep., Ns., M.Kep. Agus Setiawan, S DIKAN NERS INT NIDN. 005087504 NIDN. 0023037401

Pengurus Pusat Asosiasi Institusi Pendidikan Ners Indonesia

Tembusan :

- 1. Ketua AIPNI Regional I-XIII
- 2. Arsip

### PERATURAN MENTERI RISET, TEKNOLOGI, DAN PENDIDIKAN TINGGI REPUBLIK INDONESIA NOMOR 59 TAHUN 2018 TENTANG IJAZAH, SERTIFIKAT KOMPETENSI, SERTIFIKAT PROFESI, GELAR, DAN TATA CARA PENULISAN GELAR DI PERGURUAN TINGGI

#### DENGAN RAHMAT TUHAN YANG MAHA ESA

### MENTERI RISET, TEKNOLOGI, DAN PENDIDIKAN TINGGI REPUBLIK INDONESIA,

- Menimbang : bahwa untuk ketertiban penerbitan ijazah pendidikan tinggi dan melaksanakan ketentuan Pasal 44 ayat (5) Undang-Undang Nomor 12 Tahun 2012 tentang Pendidikan Tinggi serta Pasal 18 dan Pasal 20 Peraturan Pemerintah Nomor 4 Tahun 2014 tentang Penyelenggaraan Pendidikan Tinggi dan Pengelolaan Perguruan Tinggi, perlu menetapkan Peraturan Menteri Riset, Teknologi, dan Pendidikan Tinggi tentang Ijazah, Sertifikat Kompetensi, Sertifikat Profesi, Gelar, dan Tata Cara Penulisan Gelar di Perguruan Tinggi;
- Mengingat : 1. Undang-Undang Nomor 12 Tahun 2012 tentang Pendidikan Tinggi (Lembaran Negara Republik Indonesia Tahun 2012 Nomor 158, Tambahan Lembaran Negara Republik Indonesia Nomor 5336);

 Peraturan Pemerintah Nomor 4 Tahun 2014 tentang Penyelenggaraan Pendidikan Tinggi dan Pengelolaan Perguruan Tinggi (Lembaran Negara Republik Indonesia Tahun 2014 Nomor 16, Tambahan Lembaran Negara Republik Indonesia Nomor 5500);

#### MEMUTUSKAN:

Menetapkan : PERATURAN MENTERI RISET, TEKNOLOGI, DAN PENDIDIKAN TINGGI TENTANG IJAZAH, SERTIFIKAT KOMPETENSI, SERTIFIKAT PROFESI, GELAR, DAN TATA CARA PENULISAN GELAR DI PERGURUAN TINGGI.

#### BAB I

#### KETENTUAN UMUM

#### Pasal 1

Dalam Peraturan Menteri ini yang dimaksud dengan:

- Ijazah adalah dokumen yang diberikan kepada lulusan pendidikan akademik dan pendidikan vokasi sebagai pengakuan terhadap prestasi belajar dan/atau penyelesaian program studi terakreditasi yang diselenggarakan oleh perguruan tinggi.
- Sertifikat Kompetensi adalah dokumen yang memuat pernyataan mengenai kompetensi lulusan sesuai dengan keahlian dalam cabang ilmunya dan/atau memiliki prestasi di luar program studinya.
- Sertifikat Profesi adalah dokumen yang memuat pernyataan mengenai pengakuan untuk melakukan praktik profesi yang diperoleh lulusan pendidikan profesi dalam suatu Program Pendidikan Tinggi.
- Gelar adalah sebutan yang diberikan kepada lulusan pendidikan akademik, pendidikan vokasi, pendidikan profesi, dan pendidikan spesialis.
- Surat Keterangan Pendamping Ijazah yang selanjutnya disingkat SKPI adalah dokumen yang memuat informasi tentang pemenuhan kompetensi lulusan dalam suatu Program Pendidikan Tinggi.

- 6. Surat Keterangan Pengganti adalah dokumen pernyataan yang dihargai sama dengan Ijazah, Transkrip Akademik, atau SKPI, Sertifikat Profesi, atau Sertifikat Kompetensi.
- 7. Transkrip Akademik adalah kumpulan nilai mata kuliah kumulatif yang telah ditempuh.
- 8. Program Pendidikan Tinggi adalah program pendidikan di perguruan tinggi yang meliputi program diploma, program sarjana, program sarjana terapan, program magister, program magister terapan, program doktor, program doktor terapan, program profesi, dan program spesialis.
- Penomoran Ijazah Nasional yang selanjutnya disingkat PIN adalah sistem penomoran Ijazah yang diberlakukan secara nasional dengan menggunakan format penomoran tertentu dan dikeluarkan oleh Kementerian Riset, Teknologi, dan Pendidikan Tinggi.
- 10. Lembaga Layanan Pendidikan Tinggi yang selanjutnya disebut LLDIKTI adalah satuan kerja di lingkungan Kementerian Riset, Teknologi, dan Pendidikan Tinggi yang mempunyai tugas dan fungsi di bidang peningkatan mutu penyelenggaraan pendidikan tinggi di wilayah kerjanya.
- 11. Lembaga Pemerintah Nonkementerian yang selanjutnya disingkat LPNK adalah lembaga pemerintah pusat yang melaksanakan tugas pemerintahan tertentu.
- 12. Kementerian adalah Kementerian Riset, Teknologi, dan Pendidikan Tinggi.
- Direktur Jenderal adalah Direktur Jenderal Pembelajaran dan Kemahasiswaan Kementerian Riset, Teknologi, dan Pendidikan Tinggi.
- 14. Menteri adalah menteri yang menyelenggarakan tugas dan tanggung jawab di bidang pendidikan tinggi.

### BAB II IJAZAH, SERTIFIKAT KOMPETENSI, DAN SERTIFIKAT PROFESI

Bagian Kesatu Umum

#### Pasal 2

- Penerbitan Ijazah bertujuan memberikan bukti tertulis mengenai kelulusan mahasiswa dari suatu pendidikan akademik dan/atau pendidikan vokasi dalam suatu Program Pendidikan Tinggi.
- (2) Penerbitan Sertifikat Kompetensi bertujuan memberikan bukti tertulis mengenai pengakuan kompetensi atas prestasi lulusan sesuai dengan keahlian dalam cabang ilmunya dan/atau memiliki prestasi di luar program studinya.
- (3) Penerbitan Sertifikat Profesi bertujuan memberikan bukti tertulis mengenai pengakuan untuk melakukan praktik profesi yang diperoleh lulusan pendidikan profesi dalam suatu Program Pendidikan Tinggi.

#### Pasal 3

Penerbitan Ijazah, Sertifikat Kompetensi, dan Sertifikat Profesi, berdasarkan prinsip:

- a. kehati-hatian, yaitu menjaga keaslian Ijazah, Sertifikat
   Profesi, dan Sertifikat Kompetensi, agar tidak mudah
   dipalsukan;
- akurasi, yaitu ketepatan data dan informasi yang tercantum di dalam Ijazah, Sertifikat Kompetensi, dan Sertifikat Profesi; dan
- c. legalitas, yaitu sesuai dengan ketentuan peraturan perundang-undangan.

Ijazah, Sertifikat Kompetensi, dan Sertifikat Profesi berstatus sebagai dokumen resmi negara, yang berlaku di dalam dan di luar wilayah Negara Kesatuan Republik Indonesia.

### Bagian Kedua Ijazah

#### Pasal 5

- Ijazah diterbitkan perguruan tinggi disertai dengan Transkrip Akademik dan SKPI.
- (2) Ijazah sebagaimana dimaksud pada ayat (1) memuat:
  - a. nomor Ijazah nasional;
  - b. logo perguruan tinggi;
  - c. nama perguruan tinggi;
  - d. nomor keputusan akreditasi perguruan tinggi dan/atau program studi;
  - e. Program Pendidikan Tinggi;
  - f. nama program studi;
  - g. nama lengkap pemilik Ijazah;
  - h. tempat dan tanggal lahir pemilik Ijazah;
  - i. nomor pokok mahasiswa;
  - j. nomor induk kependudukan atau nomor paspor bagi mahasiswa warga negara asing;
  - k. Gelar yang diberikan beserta singkatannya;
  - l. tanggal, bulan, dan tahun kelulusan;
  - m. tempat, tanggal, bulan, dan tahun penerbitan Ijazah;
  - n. nama dan jabatan pimpinan perguruan tinggi yang berwenang menandatangani Ijazah;
  - o. stempel perguruan tinggi; dan
  - p. foto pemilik Ijazah.
- (3) Nomor Ijazah Nasional sebagaimana dimaksud pada ayat(2) huruf a mengikuti sistem PIN.
- (4) PIN sebagaimana dimaksud pada ayat (3) terintegrasi dengan Pangkalan Data Pendidikan Tinggi.

(5) Pangkalan Data Pendidikan Tinggi sebagaimana dimaksud pada ayat (4) merupakan kumpulan data penyelenggaraan pendidikan tinggi seluruh perguruan tinggi yang terintegrasi secara nasional.

#### Pasal 6

- Ijazah sebagaimana dimaksud dalam Pasal 5 ayat (1) diverifikasi melalui sistem verifikasi Ijazah secara elektronik.
- (2) Verifikasi Ijazah sebagaimana dimaksud pada ayat (1) berlaku sebagai pengesahan.

#### Pasal 7

Sistem PIN sebagaimana dimaksud dalam Pasal 5 ayat (3) dan sistem verifikasi Ijazah secara elektronik sebagaimana dimaksud dalam Pasal 6 ditetapkan oleh Direktur Jenderal.

#### Pasal 8

Transkrip Akademik sebagaimana dimaksud dalam Pasal 5 ayat (1) memuat:

- a. nomor Transkrip Akademik;
- b. nomor Ijazah nasional;
- c. logo perguruan tinggi;
- d. nama perguruan tinggi;
- e. Program Pendidikan Tinggi;
- f. nama program studi;
- g. nama lengkap pemilik Transkrip Akademik;
- h. tempat dan tanggal lahir pemilik Transkrip Akademik;
- i. nomor pokok mahasiswa;
- j. tanggal, bulan, dan tahun kelulusan, apabila mengikuti suatu Program Pendidikan Tinggi sampai dinyatakan lulus;
- k. tempat, tanggal, bulan, dan tahun penerbitan Transkrip Akademik;
- nama dan jabatan pemimpin perguruan tinggi yang berwenang menandatangani Transkrip Akademik;
- m. stempel perguruan tinggi;

- n. daftar mata kuliah yang ditempuh dan lulus, bobot satuan kredit semester, dan nilai yang telah diperoleh; dan
- o. indeks prestasi dan predikat kelulusan.

- (1) SKPI sebagaimana dimaksud dalam Pasal 5 ayat (1) memuat:
  - a. nomor SKPI;
  - b. nomor Ijazah nasional;
  - c. logo perguruan tinggi;
  - d. nama perguruan tinggi;
  - e. status akreditasi;
  - f. nama program studi;
  - g. nama lengkap pemilik SKPI;
  - h. tempat dan tanggal lahir pemilik SKPI;
  - i. nomor pokok mahasiswa;
  - j. tanggal, bulan, tahun masuk, dan kelulusan;
  - k. Gelar yang diberikan beserta singkatannya;
  - 1. jenis pendidikan (akademik, vokasi, atau profesi);
  - m. Program Pendidikan Tinggi;
  - n. capaian pembelajaran lulusan program studi sesuai kompetensi lulusan secara naratif;
  - o. peringkat kompetensi kerja sesuai Kerangka Kualifikasi Nasional Indonesia;
  - p. bahasa pengantar kuliah;
  - q. sistem penilaian; dan
  - r. jenis dan jenjang pendidikan lanjutan.
- (2) SKPI sebagaimana dimaksud pada ayat (1) dapat memuat informasi tambahan tentang prestasi akademik mahasiswa, mencakup prestasi mahasiswa bidang kokurikuler, ekstrakurikuler, atau pendidikan nonformal.

#### Pasal 10

Ijazah, Transkrip Akademik, atau SKPI ditulis dalam bahasa Indonesia dan dapat diterjemahkan dalam bahasa Inggris sesuai dengan ketentuan peraturan perundang-undangan.

- (1) Penandatanganan Ijazah dilakukan oleh:
  - a. rektor dan dekan fakultas untuk universitas dan institut;
  - ketua dan pemimpin unit pengelola program studi untuk sekolah tinggi;
  - c. direktur dan pemimpin unit pengelola program studi untuk akademi dan politeknik; dan
  - d. direktur untuk akademi komunitas.
- (2) Penandatanganan Transkrip Akademik dan SKPI dilakukan oleh:
  - a. dekan atau pembantu/wakil dekan bidang akademik untuk universitas dan institut;
  - b. pemimpin unit pengelola program studi untuk sekolah tinggi dan akademi dan politeknik sekolah tinggi; dan
  - c. direktur untuk akademi komunitas.
- (3) Selain penandatanganan Ijazah sebagaimana dimaksud pada ayat (1), pelaksana tugas rektor, pelaksana tugas dekan fakultas, pelaksana tugas ketua, atau pelaksana tugas direktur pada perguruan tinggi dapat menandatangani Ijazah.
- (4) Selain penandatanganan Transkrip Akademik dan SKPI sebagaimana dimaksud pada ayat (2), pelaksana tugas dekan atau pelaksana tugas pembantu/wakil dekan bidang akademik, pelaksana tugas pemimpin unit pengelola program studi, pelaksana tugas direktur pada akademi komunitas dapat menandatangani Transkrip Akademik dan SKPI.

### Bagian Ketiga Sertifikat Kompetensi

#### Pasal 12

- Sertifikat Kompetensi diterbitkan perguruan tinggi bekerja sama dengan:
  - a. organisasi profesi;

- b. lembaga pelatihan; atau
- c. lembaga sertifikasi yang terakreditasi.
- (2) Sertifikat Kompetensi sebagaimana dimaksud pada ayat (1) merupakan pengakuan kompetensi atas prestasi lulusan sesuai dengan keahlian dalam cabang ilmunya dan/atau memiliki prestasi di luar program studinya.
- (3) Sertifikat Kompetensi sebagaimana dimaksud pada ayat(1) memuat:
  - a. nomor Sertifikat Kompetensi;
  - b. logo perguruan tinggi dan nama organisasi profesi, lembaga pelatihan, atau lembaga sertifikasi terkait;
  - c. nama program studi;
  - nama perguruan tinggi dan nama organisasi profesi,
     lembaga pelatihan, atau lembaga sertifikasi terkait;
  - e. nama lengkap pemilik Sertifikat Kompetensi;
  - f. tempat dan tanggal lahir pemilik Sertifikat Kompetensi;
  - g. tanggal, bulan, dan tahun kelulusan uji kompetensi;
  - h. sistem pengujian; dan
  - i. area kompetensi lulusan pemilik Sertifikat Kompetensi dimuat pada halaman belakang Sertifikat Kompetensi.
- (4) Ketentuan mengenai Penerbitan Sertifikat Kompetensi ditetapkan oleh Direktur Jenderal.

Sertifikat Kompetensi ditulis dalam bahasa Indonesia dan bahasa Inggris sesuai dengan ketentuan peraturan perundang-undangan.

> Bagian Keempat Sertifikat Profesi

#### Pasal 14

- (1) Sertifikat Profesi diterbitkan perguruan tinggi bersama:
  - a. Kementerian;
  - b. kementerian lain;

c. LPNK;

- d. organisasi profesi yang bertanggung jawab atas mutu layanan profesi; dan/atau
- e. badan lain sesuai dengan ketentuan peraturan perundang-undangan.
- (2) Sertifikat Profesi sebagaimana dimaksud pada ayat (1) merupakan dokumen pengakuan untuk melakukan praktik profesi yang diperoleh lulusan pendidikan profesi dalam suatu Program Pendidikan Tinggi setelah lulus uji kompetensi.
- (3) Sertifikat Profesi sebagaimana dimaksud pada ayat (1) memuat:
  - a. nomor Sertifikat Profesi;
  - b. logo perguruan tinggi, kementerian lain, LPNK, dan/atau organisasi profesi yang bertanggung jawab atas mutu layanan profesi, dan/atau badan lain sesuai dengan ketentuan peraturan perundangundangan;
  - c. nama perguruan tinggi, kementerian lain, LPNK, organisasi profesi yang bertanggung jawab atas mutu layanan profesi, dan/atau badan lain sesuai dengan ketentuan peraturan perundang-undangan;
  - d. nama program studi;
  - e. izin program studi;
  - f. nama lengkap pemilik Sertifikat Profesi;
  - g. tempat dan tanggal lahir pemilik Sertifikat Profesi;
  - h. tanggal, bulan, dan tahun kelulusan uji kompetensi;
  - i. Gelar profesi beserta singkatannya;
  - j. jenis pendidikan profesi;
  - k. program pendidikan profesi atau spesialis; dan
  - 1. area kompetensi lulusan pemilik Sertifikat Profesi dimuat pada halaman belakang Sertifikat Profesi.

- (4) Uraian mengenai kompetensi lulusan pemilik Sertifikat Profesi ditetapkan oleh perguruan tinggi bersama Kementerian, kementerian lain, LPNK, organisasi profesi yang bertanggung jawab atas mutu layanan profesi, dan/atau badan lain sesuai dengan ketentuan peraturan perundang-undangan.
- (5) Kompetensi lulusan pemilik Sertifikat Profesi dimuat pada halaman belakang Sertifikat Profesi.
- (6) Ketentuan mengenai penerbitan Sertifikat Profesi diatur dalam pedoman yang ditetapkan oleh Direktur Jenderal.

Sertifikat Profesi ditulis dalam bahasa Indonesia dan dapat diterjemahkan dalam bahasa Inggris sesuai dengan ketentuan peraturan perundang-undangan.

#### Bagian Kelima

Surat Keterangan Pengganti Ijazah, Transkrip Akademik, Surat Keterangan Pendamping Ijazah, Sertifikat Kompetensi atau Sertifikat Profesi

#### Pasal 16

- (1) Dalam hal Ijazah, Transkrip Akademik, SKPI, Sertifikat Profesi, atau Sertifikat Kompetensi rusak, hilang, atau musnah yang dibuktikan dengan keterangan tertulis dari pihak kepolisian, perguruan tinggi dapat menerbitkan Surat Keterangan Pengganti atas permintaan pemilik Ijazah, Transkrip Akademik, SKPI, Sertifikat Kompetensi, atau Sertifikat Profesi.
- (2) Surat Keterangan Pengganti sebagaimana dimaksud pada ayat (1) merupakan dokumen pernyataan yang dinilai sama dengan Ijazah, Transkrip Akademik, SKPI, Sertifikat Kompetensi, atau Sertifikat Profesi.

- (3) Penerbitan Surat Keterangan Pengganti sebagaimana dimaksud pada ayat (1) harus didasarkan pada arsip Ijazah, arsip Transkrip Akademik, arsip SKPI, arsip Sertifikat Profesi, atau arsip Sertifikat Kompetensi di perguruan tinggi.
- (4) Surat Keterangan Pengganti memuat:
  - a. keterangan bahwa Ijazah, Transkrip Akademik, SKPI,
     Sertifikat Profesi, atau Sertifikat Kompetensi rusak,
     hilang, atau musnah yang dibuktikan dengan
     pencantuman nomor dan tanggal keterangan tertulis
     dari pihak kepolisian; dan
  - b. keterangan tentang muatan Ijazah, Transkrip Akademik, SKPI, Sertifikat Kompetensi, atau Sertifikat Profesi sebagaimana dimaksud dalam Pasal 5 ayat (2), Pasal 8, Pasal 9, Pasal 12 ayat (3), atau Pasal 14 ayat (3).
- (5) Surat Keterangan Pengganti Ijazah, Transkrip Akademik, SKPI, Sertifikat Kompetensi, atau Sertifikat Profesi ditulis dalam bahasa Indonesia dan dapat diterjemahkan dalam bahasa Inggris sesuai dengan ketentuan peraturan perundang-undangan.

- (1) Dalam hal perguruan tinggi penerbit Ijazah, Transkrip Akademik, SKPI, Sertifikat Kompetensi, atau Sertifikat Profesi sudah tidak beroperasi atau ditutup, Surat Keterangan Pengganti diterbitkan oleh LLDIKTI.
- (2) Dalam hal perguruan tinggi penerbit Ijazah, Transkrip Akademik, SKPI, Sertifikat Kompetensi, atau Sertifikat Profesi telah berubah, Surat Keterangan Pengganti diterbitkan oleh perguruan tinggi hasil perubahan.
- (3) Dalam hal perguruan tinggi yang diselenggarakan oleh kementerian lain/LPNK sudah tidak beroperasi atau ditutup, Surat Keterangan Pengganti diterbitkan oleh kementerian lain/LPNK terkait.

(4) Penerbitan Surat Keterangan Pengganti sebagaimana dimaksud pada ayat (1), ayat (2), dan ayat (3) paling sedikit harus didasarkan pada salinan dan/atau fotokopi Ijazah, Transkrip Akademik, atau SKPI, Sertifikat Profesi, atau Sertifikat Kompetensi yang rusak, hilang, atau musnah.

#### Bagian Keenam

Pengesahan Fotokopi Ijazah, Transkrip Akademik, Surat Keterangan Pendamping Ijazah, Sertifikat Kompetensi, Sertifikat Profesi dan/atau Surat Keterangan Pengganti

#### Pasal 18

- (1) Pengesahan fotokopi Ijazah, Transkrip Akademik, SKPI, Sertifikat Profesi, Sertifikat Kompetensi, atau Surat Keterangan Pengganti dilakukan oleh perguruan tinggi yang menerbitkan.
- (2) Pengesahan fotokopi dokumen sebagaimana dimaksud pada ayat (1) yang diterbitkan:
  - a. universitas dan institut dilakukan oleh pembantu/wakil dekan bidang akademik;
  - b. sekolah tinggi dilakukan oleh pembantu/wakil ketua bidang akademik;
  - politeknik, akademi, dan akademi komunitas dilakukan oleh pembantu/wakil direktur bidang akademik.
- (3) Dalam hal terdapat kebutuhan sebagai pemenuhan syarat tertentu yang ditetapkan oleh pemerintah luar negeri, pengesahan fotokopi dokumen sebagaimana dimaksud pada ayat (1) dilakukan oleh Direktur Jenderal atau pejabat yang ditunjuk.

#### Pasal 19

 Dalam hal perguruan tinggi penerbit Ijazah, Transkrip Akademik, atau SKPI sudah tidak beroperasi atau ditutup, pengesahan fotokopi dokumen dilakukan oleh LLDIKTI.

- (2) Dalam hal perguruan tinggi penerbit Ijazah, Transkrip Akademik, atau SKPI telah berubah, pengesahan fotokopi dokumen dilakukan oleh pemimpin perguruan tinggi hasil perubahan.
- (3) Dalam hal perguruan tinggi yang diselenggarakan oleh kementerian lain/LPNK sudah tidak beroperasi atau ditutup, pengesahan fotokopi dokumen dilakukan oleh kementerian lain/LPNK terkait.
- (4) Pengesahan fotokopi dokumen sebagaimana dimaksud pada ayat (1), ayat (2), dan ayat (3) paling sedikit harus didasarkan pada arsip, salinan, atau fotokopi Ijazah, Transkrip Akademik, SKPI, Sertifikat Profesi, Sertifikat Kompetensi, dan/atau Surat Keterangan Pengganti.
- (5) Pemimpin LLDIKTI sebagaimana dimaksud pada ayat (1) dapat mendelegasikan wewenangnya kepada pejabat lain di bawahnya.
- (6) Ketentuan lebih lanjut mengenai pengesahan fotokopi dokumen sebagaimana dimaksud pada ayat (3) diatur dengan peraturan menteri/peraturan LPNK yang terkait.

#### BAB III

#### GELAR DAN TATA CARA PENULISAN GELAR

#### Pasal 20

Gelar dan tata cara penulisan Gelar untuk lulusan pendidikan akademik, pendidikan vokasi, pendidikan profesi, dan pendidikan spesialis terdiri atas:

- a. ahli pratama, ditulis di belakang nama lulusan program diploma satu, dengan mencantumkan huruf "A.P." dan diikuti dengan inisial pohon dalam rumpun ilmu pengetahuan dan teknologi atau inisial nama program studi;
- b. ahli muda, ditulis di belakang nama lulusan program diploma dua, dengan mencantumkan huruf "A.M." dan diikuti dengan inisial pohon dalam rumpun ilmu pengetahuan dan teknologi atau inisial nama program studi;

- c. ahli madya, ditulis di belakang nama lulusan program diploma tiga, dengan mencantumkan huruf "A.Md." dan diikuti dengan inisial pohon dalam rumpun ilmu pengetahuan dan teknologi atau inisial nama program studi;
- d. sarjana, ditulis di belakang nama lulusan program sarjana dengan mencantumkan huruf "S." dan diikuti dengan inisial pohon dalam rumpun ilmu pengetahuan dan teknologi atau inisial nama program studi;
- e. sarjana terapan, ditulis di belakang nama lulusan program diploma empat dengan mencantumkan huruf "S.Tr." dan diikuti dengan inisial pohon dalam rumpun ilmu pengetahuan dan teknologi atau inisial nama program studi;
- f. magister, ditulis di belakang nama lulusan program magister, dengan mencantumkan huruf "M." dan diikuti dengan inisial pohon dalam rumpun ilmu pengetahuan dan teknologi atau inisial nama program studi;
- g. magister terapan, ditulis di belakang nama lulusan program magister terapan, dengan mencantumkan huruf "M.Tr." dan diikuti dengan inisial pohon dalam rumpun ilmu pengetahuan dan teknologi atau inisial nama program studi;
- h. doktor, ditulis di depan nama lulusan program doktor, dengan mencantumkan huruf "Dr.";
- i. doktor terapan, ditulis di didepan nama lulusan program doktor terapan, dengan mencantumkan huruf "Dr.Tr.";
- j. Gelar untuk lulusan pendidikan spesialis ditulis di belakang nama yang berhak dengan mencantumkan huruf "Sp." diikuti dengan inisial pohon dalam rumpun ilmu pengetahuan dan teknologi atau inisial nama program studi; dan
- k. Gelar untuk lulusan pendidikan profesi ditulis di depan atau di belakang nama yang berhak dengan mencantumkan inisial sebutan sesuai dengan ketentuan peraturan perundang-undangan.

- (1) Gelar diberikan kepada mahasiswa yang telah menyelesaikan semua persyaratan yang dibebankan dalam mengikuti suatu program studi dan dinyatakan lulus.
- (2) Gelar sebagaimana dimaksud pada ayat (1) yang diperoleh dari perguruan tinggi di Indonesia wajib menggunakan Bahasa Indonesia.

#### Pasal 22

- Gelar akademik, Gelar vokasi, dan Gelar profesi dinyatakan tidak sah dan dicabut oleh Menteri apabila dikeluarkan oleh:
  - a. perguruan tinggi dan/atau program studi yang tidak terakreditasi; dan/atau
  - b. perseorangan, organisasi, atau penyelenggara pendidikan tinggi yang tanpa hak mengeluarkan Gelar akademik, Gelar vokasi, dan Gelar profesi.
- (2) Gelar akademik, Gelar vokasi, atau Gelar profesi dinyatakan tidak sah dan dicabut oleh perguruan tinggi apabila karya ilmiah yang digunakan untuk memperoleh Gelar akademik, Gelar vokasi, atau Gelar profesi terbukti merupakan hasil jiplakan atau plagiat.

#### BAB V

#### KETENTUAN PERALIHAN

#### Pasal 23

Pada saat Peraturan Menteri ini mulai berlaku:

- a. Ijazah yang telah diterbitkan oleh perguruan tinggi sebelum Peraturan Menteri ini mulai berlaku dinyatakan sah dan tetap berlaku;
- b. Sertifikat Kompetensi yang telah diterbitkan oleh perguruan tinggi bekerja sama dengan organisasi profesi, lembaga pelatihan, atau lembaga sertifikasi sebelum Peraturan Menteri ini mulai berlaku dinyatakan sah dan tetap berlaku; dan

c. Sertifikat Profesi yang telah diterbitkan oleh perguruan tinggi bersama Kementerian, kementerian lain, LPNK, dan/atau organisasi profesi sebelum Peraturan Menteri ini mulai berlaku dinyatakan sah dan tetap berlaku.

### BAB VI KETENTUAN PENUTUP

#### Pasal 24

Pada saat Peraturan Menteri ini mulai berlaku, sistem PIN dan sistem verifikasi Ijazah secara elektronik mulai diterapkan di perguruan tinggi sesuai dengan ketentuan Peraturan Menteri ini paling lambat 2 (dua) tahun sejak Peraturan Menteri ini diundangkan.

#### Pasal 25

Pada saat Peraturan Menteri ini mulai berlaku, Peraturan Menteri Pendidikan dan Kebudayaan Nomor 81 Tahun 2014 tentang Ijazah, Sertifikat Kompetensi, dan Sertifikat Profesi Pendidikan Tinggi (Berita Negara Republik Indonesia Tahun 2014 Nomor 1179) dan Peraturan Menteri Riset, Teknologi, dan Pendidikan Tinggi Nomor 63 Tahun 2016 tentang Gelar dan Tata Cara Penulisan Gelar di Perguruan Tinggi (Berita Negara Republik Indonesia Tahun 2016 Nomor 1463), dicabut dan dinyatakan tidak berlaku.

#### Pasal 26

Peraturan Menteri ini mulai berlaku pada tanggal diundangkan.

Agar setiap orang mengetahuinya, memerintahkan pengundangan Peraturan Menteri ini dengan penempatannya dalam Berita Negara Republik Indonesia.

> Ditetapkan di Jakarta pada tanggal 20 Desember 2018

MENTERI RISET, TEKNOLOGI, DAN PENDIDIKAN TINGGI REPUBLIK INDONESIA,

TTD.

#### MOHAMAD NASIR

Diundangkan di Jakarta pada tanggal 28 Desember 2018

DIREKTUR JENDERAL PERATURAN PERUNDANG-UNDANGAN KEMENTERIAN HUKUM DAN HAK ASASI MANUSIA REPUBLIK INDONESIA,

TTD.

WIDODO EKATJAHJANA

#### BERITA NEGARA REPUBLIK INDONESIA TAHUN 2018 NOMOR 1763

Salinan sesuai dengan aslinya, Kepala Biro Hukum dan Organisasi Kementerian Riset, Teknologi, dan Pendidikan Tinggi,

TTD.

Ani Nurdiani Azizah NIP 195812011985032001

## Manual Guide

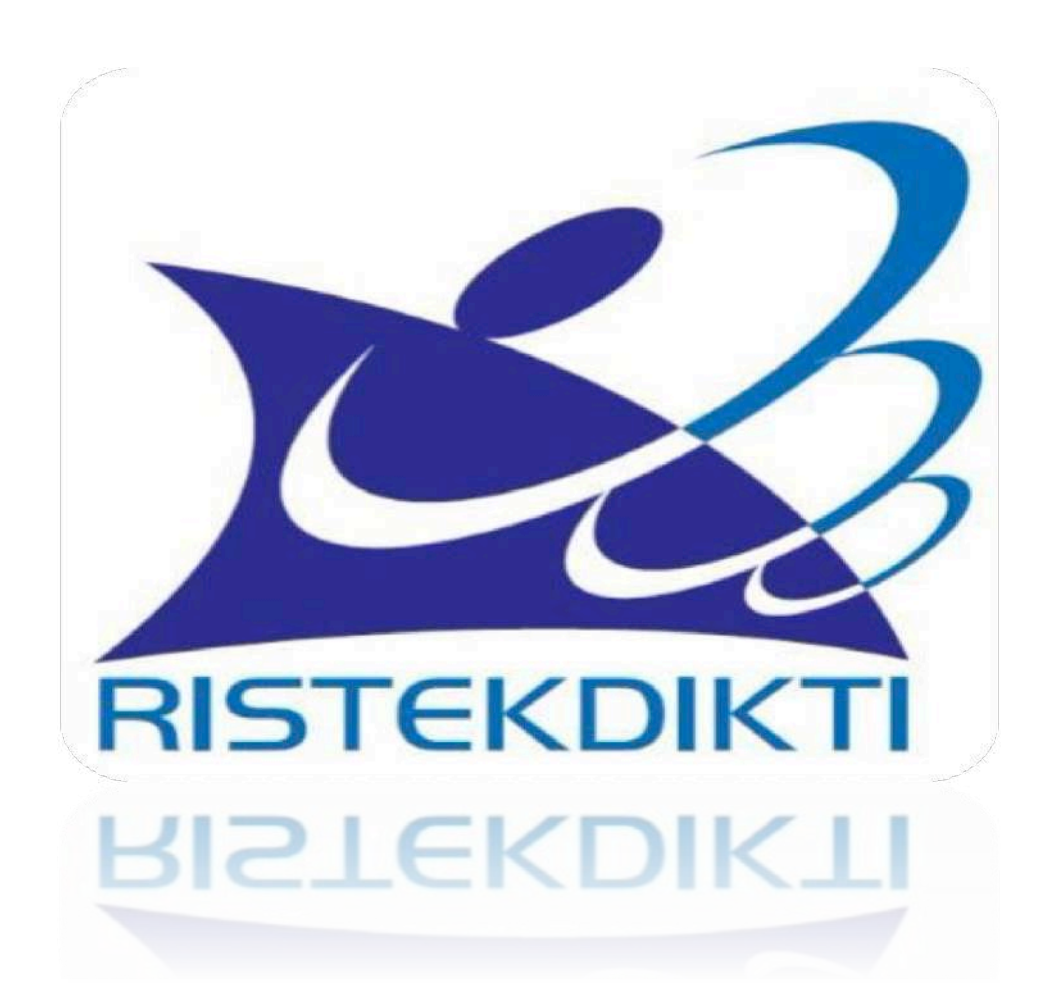

Aplikasi Registrasi Online Uji Kompetensi Tenaga Kesehatan D3 Keperawatan, D3 Kebidanan dan Ners KEMENTERIAN RISET, TEKNOLOGI DAN PENDIDIKAN TINGGI Panduan Penggunaan Bagi Admin Prodi

# 1. Pendahuluan

### 1.1 Tentang Dokumen

Panduan penggunaan aplikasi registrasi online uji kompetensi tenaga kesehatan D3 Keperawatan, D3 Kebidanan dan Ners untuk admin prodi merupakan panduan yang digunakan oleh Admin Prodi dalam mengelola registrasi online uji kompetensi tenaga kesehatan D3 Keperawatan, D3 Kebidanan dan Ners. Dalam panduan penggunaan ini akan dijelaskan tata-cara dan langkah langkah yang diperlukan dalam mengelola website, diharapkan dengan adanya panduan penggunaan dapat mengelola website dengan lebih mudah.

# 2. Petunjuk Penggunaan

### 2.1 Aplikasi Registrasi Online Uji Kompetensi Tenaga Kesehatan D3 Keperawatan, D3 Kebidanan dan Ners

Aplikasi registrasi online adalah aplikasi yang memudahkan proses pendaftaran yang dapat dilakukan sendiri oleh peserta dan diverifikasi oleh institusi pendidikannya, melalui registrasi secara on line.

### 2.2 Registrasi Operator

Untuk bisa mendapatkan akun login aplikasi registrasi online admin prodi, seorang dosen yang ditunjuk oleh perguruan tinggi mewakili program studi harus mendaftarkan terlebih dahulu emailnya di aplikasi ROL NAKES. Untuk menuju halaman pendaftaran, url yang dituju adalah url website ditambahkan dengan (*http://ukbidan.ristekdikti.go.id*) untuk Prodi D3 Kebidanan (*http://ukperawat.ristekdikti.go.id*) untuk Prodi D3 Keperawatan dan (*http://ukners.ristekdikti.go.id*) untuk Prodi Profesi Ners kemudian akan muncul tampilan home.

Berikut adalah gambar dari tampilan home aplikasi ROL NAKES (Gambar 2.1) :

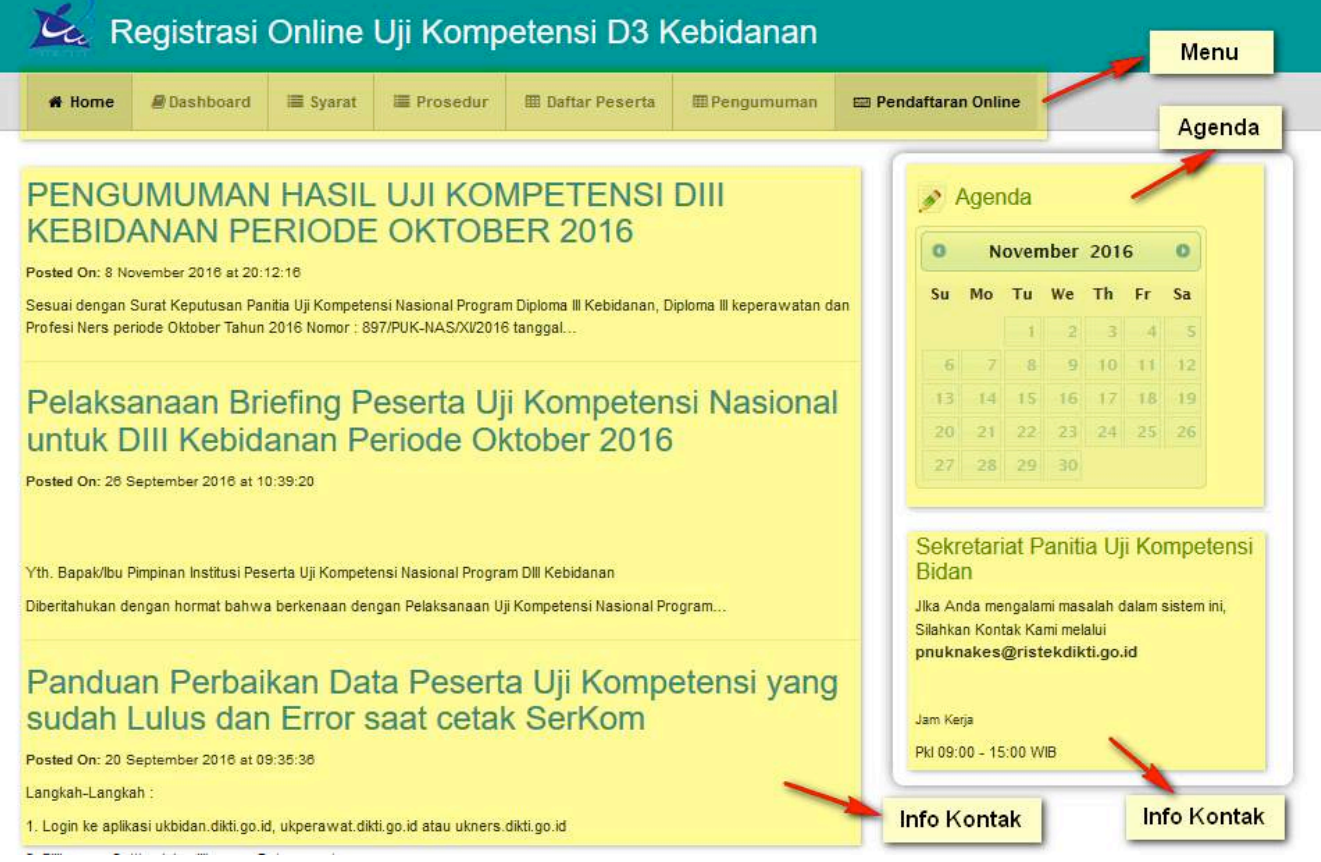

Gambar 2.1. Halaman Home

#### Keterangan:

| Menu        | : Menu untuk menampilkan halaman lainnya           |
|-------------|----------------------------------------------------|
| Agenda      | : Berisi agenda pada tanggal yang telah dibuat.    |
| Pengumuman  | : Pengumuman informasi tentang pendaftaran online. |
| Info Kontak | : Info Kontak administrator Website.               |

Untuk bisa memiliki login aplikasi ini dosen yang ditunjuk oleh perguruan tinggi mewakili program studi harus melakukan registrasi user dengan langkah-langkah sebagai berikut.:

- 1. Pilih menu Pendaftaran Online
- 2. Pilih Pendaftaran Admin Prodi
- 3. Isi nama di kolom Nama.
- 4. Isi Email di kolom **Email**.
- 5. Isi konfirmasi email yang sama di kolom konfirmasi email.
- 6. Isi password di kolom **password**.
- 7. Isi password sama yang diinginkan di kolom konfirmasi password.
- 8. Isi no. HP pengguna di kolom no HP.
- 9. Isi asal perguruan tinggi di kolom perguruan tinggi
- 10. Isi program studi di kolom program studi
- 11. Lampirkan file surat tugas dari perguruan tinggi dalam bentuk PDF di kolom **attachment prodi**.
- 12. Isi provinsi asal perguruan tinggi di kolom provinsi institusi
- 13. Isi nama Kabupaten/Kota asal institusi di kolom Kabupaten/Kota Institusi
- 14. Isi kolom Captcha sesuai huruf yang tampil di kolom CAPTCHA
- 15. Tekan pada tombol *Sign In*.

Berikut adalah gambar proses regristrasi operator (Gambar 2.2 dan 2.3):

| ✤ Home | I Syarat | I Prosedur | I Daftar Peserta  | 📟 Pendaftaran Online  |   |             |             |       |       |       |       |      |
|--------|----------|------------|-------------------|-----------------------|---|-------------|-------------|-------|-------|-------|-------|------|
|        |          | Login      |                   |                       | ſ |             | Ager        | nda   |       |       |       |      |
|        |          | Email      |                   |                       |   | 0           |             | Ju    | ly 20 | 15    |       | 0    |
|        |          | Password   |                   |                       |   | Su          | Мо          | Ти    | We    | Th    | Fr    | Sa   |
|        |          | CARTCHA    | TIDAT             | 11 121 121 121 121 12 |   |             |             |       | 1     | 2     | 3     | 4    |
|        |          | CAPICHA    | KUPN              | O/N/N                 |   | 5           | 6           | 7     | 8     | 9     | 10    | 11   |
|        |          |            | 1                 | CAUNTAIN .            |   | 12          | 13          | 14    | 15    | 16    | 17    | 18   |
|        |          |            |                   |                       |   | 19          | 20          | 21    | 22    | 23    | 24    | 25   |
|        |          |            | Pendaftaran Admin | Prodi                 | 2 | 26          | 27          | 28    | 29    | 30    | 31    |      |
|        |          |            | Lupa Password?    |                       |   | Sek<br>Bida | retar<br>In | iat F | anit  | ia Uj | ji Ko | mpel |

Gambar 2.2. Halaman Registrasi Operator

| Registrasi Admin Prodi   Nama   Email   Email   Konfirmasi Email   Password   Sekretariat   No. HP   Perguruan Tinggi   001007 - Universitas Padjadjaran   9   Program Studi   15401 - Kabidanan   10   Attachment Prodi   Captocha   CAPTCHA                                                                                                    |       |                                                                                                    | 🖩 Daftar   | ar Peser | serta   | 13   | (ECC | 🖾 Þe | Pendaf | aftaran | n Onlin   | ne            |   |   |     |          |        |         |        |         |       |       |       |        |
|----------------------------------------------------------------------------------------------------|-------|----------------------------------------------------------------------------------------------------|------------|----------|---------|------|------|------|--------|---------|-----------|---------------|---|---|-----|----------|--------|---------|--------|---------|-------|-------|-------|--------|
| Nama 3   Email 4   Konfirmasi Email 5   Password 5   Password 6   Konfirmasi Password 7   No. HP 6   Perguruan Tinggi 001007 - Universitas Padjadjaran   Perguruan Tinggi 001007 - Universitas Padjadjaran   Porgaran Studi 15401 - Kobidanaan   Attachment Prodi Choose File   File Attachment adalah surat tugas dalam bentuk PDF (Maks filesize : SMb).   Provinsi institusi 13   CAPTCHA Imail Pantita Uji Kompetensi Bic Tahun 2015                                                                                                    |       |                                                                                                    |            |          |         |      |      |      |        |         |           |               |   |   |     | <b>_</b> | A      | ger     | nda    |         |       |       |       |        |
| Email       Image: Sum Monormal Sum Monormal Monormal Sum Monormal Sum Monormal Su |       |                                                                                                    |            |          |         |      |      |      |        |         | 3         |               |   |   | 3   |          | 0      |         | Ju     | ly 20   | 015   |       | 0     |        |
| Konfirmasi Email       1       2         Password       5       5       7       8       9       1         Konfirmasi Password       7       7       1       2       2       2       2       2       2       2       2       2       2       2       2       2       2       2       2       2       2       2       2       2       2       2       2       2       2       2       2       2       2       2       2       2       2       2       2       2       2       2       2       2       2       2       2       2       2       2       2       2       2       2       2       2       2       2       2       2       2       2       2       2       2       2       2       2       2       2       2       2       2       2       2       2       2       2       2       2       2       2       2       2       2       2       2       2       2       2       2       2       2       2       2       2       2       2       2       2       2       2       2 <td< td=""><td></td><td></td><td></td><td></td><td></td><td></td><td></td><td></td><td></td><td></td><td></td><td></td><td></td><td>&gt;</td><td>4</td><td>5</td><td>Su</td><td>Мо</td><td>Tu</td><td>We</td><td>Th</td><td>Fr</td><td>Sa</td><td></td></td<>                                                                                                    |       |                                                                                                    |            |          |         |      |      |      |        |         |           |               |   | > | 4   | 5        | Su     | Мо      | Tu     | We      | Th    | Fr    | Sa    |        |
| Konfirmasi Email       5       6       7       8       9       1         Password       6       12       13       14       15       16       1         Konfirmasi Password       7       7       7       20       21       22       23       2         No. HP       8       7       8       9       1       19       20       21       22       23       2       26       27       28       29       30       3         Perguruan Tinggi       001007 - Universitas Padjadjaran       9       9       8       9       10       10       10       10       10       10       10       10       10       10       10       10       10       10       10       10       10       10       10       10       10       10       10       10       10       10       10       10       10       10       10       10       10       10       10       10       10       10       10       10       10       10       10       10       10       10       10       10       10       10       10       10       10       10       10       10       10 <td></td> <td></td> <td></td> <td></td> <td></td> <td></td> <td></td> <td></td> <td></td> <td></td> <td></td> <td></td> <td>-</td> <td></td> <td>_</td> <td></td> <td></td> <td></td> <td></td> <td>1</td> <td>2</td> <td>3</td> <td>4</td> <td></td>                                                                                                    |       |                                                                                                    |            |          |         |      |      |      |        |         |           |               | - |   | _   |          |        |         |        | 1       | 2     | 3     | 4     |        |
| Password                                                                                                    |       |                                                                                                    |            |          |         |      |      |      |        |         | 18        | 0             |   | - | 5   |          | 5      | б       | 7      | 8       | 9     | 10    | 11    |        |
| Konfirmasi Password       7         No. HP       7         Perguruan Tinggi       001007 - Universitas Padjadjaran         Program Studi       15401 - Kebidanan         Attachment Prodi       Choose File         File Attachment adalah surat tugas dalam bentuk PDF (Maks filesize : 5Mb).       10         Provinsi institusi       11         Kabupaten/Kota institusi       12         CAPTCHA       Image 2                                                                                                    |       |                                                                                                    |            |          |         |      |      |      |        |         | 1         | -             |   |   | 6   |          | 12     | 13      | 1.4    | 15      | 16    | 17    | 18    |        |
| Konfirmasi Password       7       26       27       28       29       30         No. HP       8       8       8       8       9       9       3       Sekretariat Panitia Uji H         Program Studi       15401 - Kebidanan       10       9       Sekretariat Panitia Uji H       Bidan         Attachment Prodi       Choose File       No file oheod       11       File Attachment adalah surat tugas dalam bentuk PDF (Maks filesize : 5Mb).       Phone / Fax       TIM TEKNIS         Provinsi institusi       13       E mail       E-mail         Kabupaten/Kota institusi       13       E mail       E-mail         CAPTCHA       10       Won.bidan@gmail.com       Ukom.bidan@gmail.com                                                                                                    |       |                                                                                                    |            |          |         |      |      |      |        |         |           |               |   |   |     |          | 19     | 20      | 21     | 22      | 23    | 24    | 25    |        |
| No. HP       Sekretariat Panitia Uji K         Perguruan Tinggi       001007 - Universitas Padjadjaran       9         Program Studi       15401 - Kebidanan       100         Attachment Prodi       Choose File       No file ohee       11         File Attachment adalah surat tugas dalam bentuk PDF (Maks filesize : SMb).       Phone / Fax       TIM TEKNIS         Provinsi institusi       13       E mail       E-mail         Kabupaten/Kota institusi       CAPTCHA       E-mail       E-mail         CAPTCHA       Image 2       ukom.bidan@gmail.com                                                                                                    |       |                                                                                                    |            |          |         |      |      |      |        |         | 3         | d <del></del> |   |   | 7   | 1        | 26     | 27      | 28     | 29      | 30    | 31    |       |        |
| Perguruan Tinggi       001007 - Universitas Padjadjaran       9       Sekretariat Panitia Uji H         Program Studi       15401 - Kebidanan       10       Bidan         Attachment Prodi       Choose File       No file chool       11         File Attachment adalah surat lugas dalam bentuk PDF (Maks filesize : 5Mb).       Phone / Fax       TIM TEKNIS         Provinsi institusi       13       E mail       E-mail         Kabupaten/Kota institusi       E-mail       E-mail       E-mail         CAPTCHA       Image 2       ukom.bidan@gmail.com       ukom.bidan@gmail.com                                                                                                    |       |                                                                                                    |            |          |         |      |      |      |        |         | Ø         | 8             | ; | > | 8   |          |        |         |        |         |       |       |       |        |
| Program Studi       15401 - Kebidanan       10         Attachment Prodi       Choose File       No file sheet       11         File Attachment adalah surat lugas dalam bentuk PDF (Maks filesize : 5Mb).       Phone / Fax         Provinsi institusi       12       TIM TEKNIS         Kabupaten/Kota institusi       13       E mail         CAPTCHA       Image: Captor Chain       Email         Lington 2       ukom.bidan@gmail.com                                                                                                    |       | versitas f                                                                                                    | s Padjadja | djaran   |         |      |      |      |        |         | 1         | ù.            |   | > | 9   | Se       | ekre   | etar    | iat F  | ani     | tia U | ji Ko | mp    | etens  |
| Attachment Prodi       Choose File Ho file oheo 11       Phone / Fax         File Attachment adalah surat tugas dalam bentuk PDF (Maks filesize : 5Mb).       TIM TEKNIS         Provinsi institusi       12       TIM TEKNIS         Kabupaten/Kota institusi       13       E mail         CAPTCHA       Image: Capital Comparison of the capital Comparison of the capital Comparison of the                                                                                                    |       | danan                                                                                                    |            |          |         |      |      |      |        |         | ġ.        |               |   | - | 10  |          |        |         |        |         |       |       |       |        |
| Attachment Prodi     File Attachment adalah surat tugas dalam bentuk PDF (Maks filesize : 5Mb).     TIM TEKNIS       Provinsi institusi     12     TIM TEKNIS       Kabupaten/Kota institusi     13     E mail       CAPTCHA     LXM <sup>6</sup> 2     LXM <sup>6</sup> 2                                                                                                    |       | No filo o                                                                                                    | choo       | 11       | 1       |      |      |      |        |         |           |               |   |   |     |          |        | lin a l | - /    | Fau     |       |       |       |        |
| SMb).     TIM TEKNIS       Provinsi institusi     13       Kabupaten/Kota<br>institusi     E mail       CAPTCHA     LXM <sup>6</sup> 2                                                                                                    | dalam | ent adala                                                                                                    | lah surat  | at tugas | as dala | alam | n be | entu | uk PDF | DF (Ma  | aks files | size :        |   |   |     |          | F      | 101     | le /   | гах     |       |       |       |        |
| Provinsi institusi<br>Kabupaten/Kota<br>Institusi<br>CAPTCHA<br>LXM <sup>6</sup> 2<br>TIM TEKNIS<br>TIM TEKNIS<br>E mail<br>E-mail Panitia Uji Kompetensi Bio<br>Tahun 2015<br>ukom.bidan@gmail.com                                                                                                    |       |                                                                                                    |            |          |         |      |      |      |        |         |           |               |   |   |     |          |        |         |        |         |       |       |       |        |
| Kabupaten/Kota<br>institusi     Image: CAPTCHA     Image: CAPTCHA     Ima                                                                                                    |       |                                                                                                    |            |          |         |      |      |      |        |         | ).        | _             |   |   | 12  | TIN      | M TE   | KNIS    |        |         |       |       |       |        |
| Kabupaten/Kota<br>institusi     13     E mail       CAPTCHA     LXM22     E-mail Panitia Uji Kompetensi Bio<br>Tahun 2015       ukom.bidan@gmail.com                                                                                                    |       |                                                                                                    |            |          |         |      |      |      |        |         |           |               | _ |   |     |          |        |         |        |         |       |       |       |        |
| CAPTCHA E-mail Panitia Uji Kompetensi Bio<br>Tahun 2015<br>ukom.bidan@gmail.com                                                                                                    |       |                                                                                                    |            |          |         |      |      |      |        |         |           | 9             |   |   | 13  |          | E      | ma      | ail    |         |       |       |       |        |
| CAPTCHA Tahun 2015<br>ukom.bidan@gmail.com                                                                                                    |       |                                                                                                    | CREER      | 112      |         |      |      |      |        |         |           |               |   |   |     | E-r      | mail I | Paniti  | a Uji  | Komp    | etens | Bida  | n Tah | ap III |
| ukom.bidan@gmail.com                                                                                                    |       | VO.                                                                                                    | 21         | 11       |         |      |      |      |        |         |           |               |   |   |     | Ta       | nun :  | 2015    |        | 10      |       |       |       |        |
|                                                                                                    |       | a lot in the lot of the lot of th | 12111      |          |         |      |      |      |        |         |           |               |   | 6 |     | uko      | om.b   | idan(   | g g ma | alf.con | 1     |       |       |        |
| Jam Kerja                                                                                                    |       | SUP/L                                                                                                    |            |          |         |      |      |      |        |         |           |               |   | - | 100 |          | 12     |         | 20     |         |       |       |       |        |

Gambar 2.3. Halaman Registrasi Operator

### 2.3 Login Aplikasi

Untuk menuju pada halaman login , url yang dituju adalah url website ditambahkan dengan (*http://ukbidan.ristekdikti.go.id*) untuk Prodi D3 Kebidanan (*http://ukperawat.ristekdikti.go.id*) untuk Prodi D3 Keperawatan dan (*http://ukners.ristekdikti.go.id*) untuk Prodi Profesi Ners kemudian akan tampil halaman login.

Berikut adalah gambar dari login Operator (Gambar 2.4):

| # Home | i≣ Syarat | I Prosedur | III Daftar Peserta | 📟 Pendaftaran Online | III Tempat Ujian |    |      |     |       |    |    |    |
|--------|-----------|------------|--------------------|----------------------|------------------|----|------|-----|-------|----|----|----|
|        |           | Login      |                    |                      |                  |    | Ager | nda |       |    |    |    |
|        |           | Email      | admin_prodi@adr    | nin.com              |                  | 0  | iger | Ju  | ly 20 | 15 |    | 0  |
|        |           | Password   |                    |                      |                  | Su | Мо   | Ти  | We    | Th | Fr | Sa |
|        |           | CARTOUA    |                    | 11000                |                  |    |      |     | 1     | 2  | 3  | 4  |
|        |           | CAFICHA    | 4HHO               | XNNX                 |                  | 5  | 6    | 7   | 8     | 9  | 10 | 11 |
|        |           |            | TAKTT ////         | STN DUN              |                  | 12 | 13   | 14  | 15    | 16 | 17 | 18 |
|        |           |            | 4HH0x              |                      |                  | 19 | 20   | 21  | 22    | 23 | 24 | 25 |
|        |           |            | Pendaltaran Admin  | Prodi                |                  | 26 | 27   | 28  | 29    | 30 | 31 |    |

Gambar 2.4. Halaman Login Operator

Untuk bisa login mempunyai tahapan sebagai berikut

- 1. Pilih Menu Pendaftaran Online.
- 2. Masukan Email.
- 3. Masukan Password .
- 4. Isi captcha di kolom CAPTCHA.
- Tekan pada tombol *Sign In* . Berikut adalah gambar proses login (Gambar 2.5):

| Login    |                 |           |           | <b>A</b>                                 | Age                                               | nda                                                 |                                   |                                                             |                       |               |
|----------|-----------------|-----------|-----------|------------------------------------------|---------------------------------------------------|-----------------------------------------------------|-----------------------------------|-------------------------------------------------------------|-----------------------|---------------|
| Email    |                 | ]-        | <b></b> 2 | 0                                        | 1                                                 | Noven                                               | nber                              | 201                                                         | 6                     | 0             |
| Password |                 | )-        |           | Su                                       | Mo                                                | Tu                                                  | We                                | Th                                                          | Fr                    | Sa            |
| САРТСНА  | 27              | 10.00     |           |                                          |                                                   | 1                                                   | .2                                | з                                                           | 4                     | S             |
|          | V-Z             | ZU        |           |                                          | 3                                                 | 8                                                   | 9                                 | 10                                                          | 11                    | 12            |
|          |                 | 211213012 | - 0       | 1                                        | 14                                                | 15                                                  | 16                                | 17                                                          | 18                    | 19            |
|          |                 |           | 4         | 2                                        | 2                                                 | 22                                                  | 23                                | 24                                                          | 25                    | 26            |
|          | Pendaftaran Adr | min Prodi |           | 2                                        | 28                                                | 29                                                  | 30                                |                                                             |                       |               |
|          | Lupa Password   | 2         | ▶ 5       | Se<br>Bid<br>Jika<br>Silah<br>pnu<br>Jam | kreta<br>an<br>Anda n<br>kan Ko<br>knake<br>Kerja | <mark>riat P</mark><br>nengala<br>ntak Ka<br>s@rist | anit<br>mi mas<br>mi me<br>sekdik | i <mark>a Uj</mark><br>salah c<br>lalui<br>c <b>ti.g</b> o. | i Ko<br>lalam i<br>id | mpe<br>sister |

#### Gambar 2.5 Proses Login

Jika lupa password, bisa mengikuti langkah sebagai berikut.

- 1. Pilih Menu Pendaftaran Online.
- 2. Klik Lupa Password.
- 3. Masukkan Email.
- 4. Isikan captcha di kolol CAPTCHA.
- 5. Tekan tombol Kirim.

Berikut adalah gambar langkah jika lupa password (Gambar 2.6 dan 2.7):

| Login |                       |                      |   |                            | Age                              | nda                          |               |                         |                             |               |
|-------|-----------------------|----------------------|---|----------------------------|----------------------------------|------------------------------|---------------|-------------------------|-----------------------------|---------------|
|       | Email                 |                      |   | 0                          | ٦                                | lover                        | nber          | 201                     | 6                           | 0             |
| Pass  | word                  |                      |   | Su                         | Мо                               | Tu                           | We            | Th                      | Fr                          | Sa            |
| CAR   |                       | 1111140              |   |                            |                                  | 1                            | 2             | 3                       | 4                           | 5             |
| CAP   | EI O                  | CR                   |   |                            | 7                                | δ                            | 9             | 10                      | 11                          | 12            |
|       | 5                     | 210 <b>16</b> 101013 |   | -1                         | 3 -14                            | 15                           | 16            | 17                      | 18                          | 19            |
|       |                       |                      |   | 2                          | 21                               | 22                           | 23            | 24                      | 25                          | 26            |
|       | Pendattaran           | Admin Prodi          |   | 2                          | 28                               | 29                           | 30            |                         |                             |               |
|       | Lupa Passw<br>Sign in | rd?                  | 2 | Se<br>Bio<br>Jika<br>Silat | (retai<br>an<br>Anda m<br>kan Ko | riat F<br>nengala<br>ntak Ka | anit<br>mi ma | ia Uj<br>salah<br>Ialui | <mark>ji Ko</mark><br>dalam | mpe<br>sister |

#### Gambar 2.6. Lupa password

| Lup | a Password |                |          | - | 1                                  | Agen                             | da                        |                              |                           |                             |               |
|-----|------------|----------------|----------|---|------------------------------------|----------------------------------|---------------------------|------------------------------|---------------------------|-----------------------------|---------------|
|     | Email      |                | -        |   | 0                                  | No                               | ovem                      | nber                         | 201                       | 6                           | 0             |
|     | САРТСНА    | CEN            | 1168     |   | Su                                 | Мо                               | Tu                        | We                           | Th                        | Fr                          | Sa            |
|     |            | ~5A            | CATA ALA |   |                                    |                                  | -1                        | 2                            | 3                         | 4                           | 5             |
|     |            |                |          |   | 6                                  | - 7                              | 8                         | 9                            | 10                        | 44                          | 12            |
|     |            | Login kembali  |          |   | 13                                 | 14                               | 15                        | 16                           | 17                        | 18                          | 19            |
|     |            | Login Kethoali |          |   | -2,0                               | 21                               | 22                        | 23                           | -24                       | 25                          | 26            |
|     |            | Kirim          |          |   | 27                                 | 28                               | 29                        | 30                           |                           |                             |               |
|     |            |                |          |   | Sekr<br>Bida<br>Jika Ar<br>Silahka | retari<br>n<br>nda me<br>an Kont | at Pa<br>ngalan<br>ak Kar | <mark>aniti</mark><br>ni mas | ia Uj<br>salah d<br>lalui | ji <mark>Ko</mark><br>dalam | mpe<br>sistem |

Gambar 2.7. Lupa password

| # Home                           | 🗐 Syarat                                                  | III Prosedur                                                       | III Daftar Peserta      | 📼 Pendaftaran Online          | 🎟 Tempat Ujian |                                            |                               |
|----------------------------------|-----------------------------------------------------------|--------------------------------------------------------------------|-------------------------|-------------------------------|----------------|--------------------------------------------|-------------------------------|
| Registrasi Onli                  | ine Uji Kompel                                            | tensi D3 Kebidan                                                   | an / Pendaftaran Online | e / Registrasi Online         |                |                                            |                               |
| Selamat datan                    | g admin prod                                              | 89                                                                 |                         |                               |                |                                            |                               |
|                                  | Kuota P                                                   | endaftaran                                                         |                         |                               | × .            |                                            |                               |
|                                  |                                                           | P                                                                  | Masukkan kuota maksima  | al untuk pendaftaran pada pro | odi anda.      |                                            |                               |
|                                  |                                                           |                                                                    | El Simpan               |                               |                | Kuota Pendaftaran                          |                               |
|                                  |                                                           |                                                                    |                         |                               |                | × Tutup Pendaltara                         | n                             |
| a I is                           | t Pend                                                    | aftar                                                              |                         |                               | Daftar Mah     | asiswa Registrasi                          |                               |
| E Lis                            | t Pend                                                    | aftar<br>Masukkan nan                                              | na / no. registrasi     |                               | Daftar Mah     | asiswa Registrasi                          |                               |
| Lis                              | t Pend                                                    | Aftar<br>Masukkan nan                                              | na / no. registrasi     |                               | Daftar Mah     | asiswa Registrasi                          | \$                            |
| Lis<br>Ka                        | t Pend<br>ata Kunci<br>Periode<br>pat Ujian               | Aftar<br>Masukkan nan<br>IIII/2015                                 | na / no. registrasi     |                               | Daftar Mah     | asiswa Registrasi                          | ÷                             |
| E Lis<br>Ka<br>Tem<br>Status Ada | t Pend<br>sta Kunci<br>Periode<br>pat Ujian<br>ninistrasi | aftar<br>Masukkan nan<br>IIII/2015                                 | na / no. registrasi     |                               | Daftar Mah     | asiswa Registrasi                          | ÷<br>;                        |
| Lis<br>Kr<br>Tem<br>Status Adm   | t Pend<br>ata Kunci<br>Periode<br>pat Ujian<br>ninistrasi | aftar           Masukkan nan           1111/2015           Q. Carl | na / no. registrasi     |                               | Daftar Mah     | asiswa Registrasi                          | •                             |
| Lis<br>Kr<br>Tem<br>Status Adm   | t Pend<br>ata Kunci<br>Periode<br>pat Ujian<br>ninistrasi | Aftar<br>Masuldkan nan<br>1111/2015                                | na / no. registrasi     |                               | Daftar Mah     | asiswa Registrasi<br>Show 2                | ¢<br>¢<br>25 ¢ Rows           |
| E Lis<br>ka<br>Tem<br>Status Ada | t Pend<br>ata Kunci<br>Periode<br>pat Ujian<br>ninistrasi | Aftar<br>Masulikan nen<br>IIII/2015                                | na / no. registrasi     | Nama                          | Daftar Mah     | asiswa Registrasi<br>Show 2<br>Status Adm. | ¢<br>¢<br>25 ¢ Rows<br>Action |

Setelah berhasil login, akan tampil halaman Registrasi Online. Berikut adalah gambar dari Registrasi Online. (Gambar 2.8):

Gambar 2.8 Halaman Registrasi Online

#### Keterangan:

Kuota Pendaftaran: Untuk menentukan jumlah kuota peserta yang akan didaftarkan.Daftar Mahasiswa Registrasi: Daftar mahasiswa yang sudah didaftarkan secara online.

### 2.4 Menentukan Jumlah Kuota

Untuk menentukan Jumlah Kuota Operator harus memasukan nilai / jumlah kuota peserta yang akan didaftarkan pada form yang telah disediakan. Jumlah / kuota peserta yang telah dimasukan oleh operator tidak dapat dirubah dikemudian hari, sehingga kuota peserta ini menjadi tanggung jawab operator lebih atau kurangnya peserta yang didaftarkan, untuk memasukan jumlah kuota mempunyai tahapan-tahapan sebagai berikut:

- 1. Masukan Jumlah Kuota dikolom kuota pendaftaran.
- 2. Pilih Simpan.

Berikut adalah gambar dari proses menentukan jumlah kuota (Gambar 2.9):

| # Home       | i≣ Syarat       | I Prosedur        | III Daftar Peserta     | Pendaftaran Online            | ∰ Tempat Ujian       |
|--------------|-----------------|-------------------|------------------------|-------------------------------|----------------------|
| Registrasi O | nline Uji Kompe | tensi D3 Kebidana | n 🕴 Pendaftaran Online | e / Registrasi Online         |                      |
| Selamat dat  | ang admin prod  | 311               |                        |                               | 1                    |
|              | Kuota P         | endaftaran        |                        |                               |                      |
|              |                 | M                 | lasukkan kuota maksima | al untuk pendaftaran pada pro | di anda.             |
|              |                 |                   | 🖺 Simpan               | 2                             |                      |
|              |                 |                   |                        |                               | Constant And And And |

Gambar 2.9. Halaman Proses Memasukan Kuota

### 2.5 Mendaftarkan Peserta Ujian

Untuk mendaftarkan peserta ujian operator harus menentukan jumlah kuota peserta terlebih dahulu jika belum maka form pendaftaran peserta tidak akan muncul, Halaman registrasi online ini tidak akan dapat dapat diakses atau tidak akan muncul apabila kuota peserta yang telah ditentukan sebelumnya telah penuh. Halaman ini juga tidak akan dapat diakses atau tidak akan muncul apabila telah melewati batas waktu, untuk melakukan pendaftaran peserta mempunyai tahapan-tahapan sebagai berikut:

- 1. Pilih menu **Pendaftaran Online** -> lalu pada submenu yang muncul pilih **Registrasi Online**.
- 2. Masukan NIM.
- 3. Tekan tombol Cari NIM.
  - Jika NIM mahasiswa yang dimasukkan ternyata terdaftar di PDPT maka beberapa kolom form akan terisi secara otomatis, dan untuk kolom yang tidak terisi secara otomatis dimohon untuk mengisi kolom form itu secara lengkap.
  - Jika NIM mahasiswa yang dimasukkan teryata tidak terdaftar di PDPT maka tidak ada kolom form yang terisi secara otomatis.
- 4. Isikan NIM dikolom **NIM**
- 5. Isikan Nama dikolom Nama
- 6. Pilih Jenis Kelamin dikolom Jenis Kelamin
- 7. Isikan Tempat Lahir dikolom **Tempat Lahir**
- 8. Isikan Tanggal Lahir dikolom Tanggal Lahir
- 9. Isikan Tahun Masuk dikolom Tahun Masuk
- 10. Isikan Email dikolom Email
- 11. Isikan NO. HP dikolom NO. HP
- 12. Isikan Alamat dikolom Alamat
- 13. Isikan Provinsi dikolom Provinsi
- 14. Isikan Kabupaten dikolom Kabupaten
- 15. Isikan Kecamatan dikolom Kecamatan
- 16. Isikan kelurahan dikolom kelurahan
- 17. Isikan Jumlah SKS dikolom Jumlah SKS
- 18. Isikan No Ijazah dikolom No Ijazah
- 19. Pilih Jenis Ujian dikolom Jenis Ujian
- 20. Centang Paket Ujian
- 21. Lampirkan File ljazah .

Berikut adalah gambar dari proses mendaftarkan peserta Ujian (Gambar 2.10 dan 2.11):

|                 | I Syarat                           | E Prosedur       | III Daftar Peserta    | 📼 Pendaftaran Online  | ⊞Tempat Ujian |                     |
|-----------------|------------------------------------|------------------|-----------------------|-----------------------|---------------|---------------------|
| Registrasi Onl  | ine Uji Kompeti                    | ensi D3 Kebidana | n / Pendaftaran Onlin | e / Registrasi Online | X             |                     |
| Re              | gistras                            | i Online         | 1111/2015             |                       | 1             |                     |
| Form Pendaft    | aran                               |                  |                       |                       |               |                     |
|                 |                                    |                  |                       |                       |               | × Tutup Pendaftaran |
|                 |                                    |                  |                       |                       | 2             | 13                  |
| Perguru         | NIM                                | Akademi Kebidan  | an Karya Bunda Husad  | la - Kebidanan        |               | Q Carl NIM          |
|                 |                                    |                  |                       |                       |               |                     |
|                 | t Dond                             | offer            |                       |                       |               |                     |
|                 | I Pena                             | anar             |                       |                       |               |                     |
| E Lis           |                                    |                  |                       |                       |               |                     |
| Lis             | ata Kunci                          | Masukkan nama    | a / no. registrasi    |                       |               |                     |
| Lis             | ata Kunci<br>Periode               | Masukkan nama    | a / no. registrasi    |                       |               |                     |
| Lis<br>K<br>Ter | ata Kunci<br>Periode<br>Ipat Ujian | Masukkan nam     | a / no. registrasi    |                       |               |                     |

Gambar 2.10. Halaman Proses mendaftarkan peserta ujian

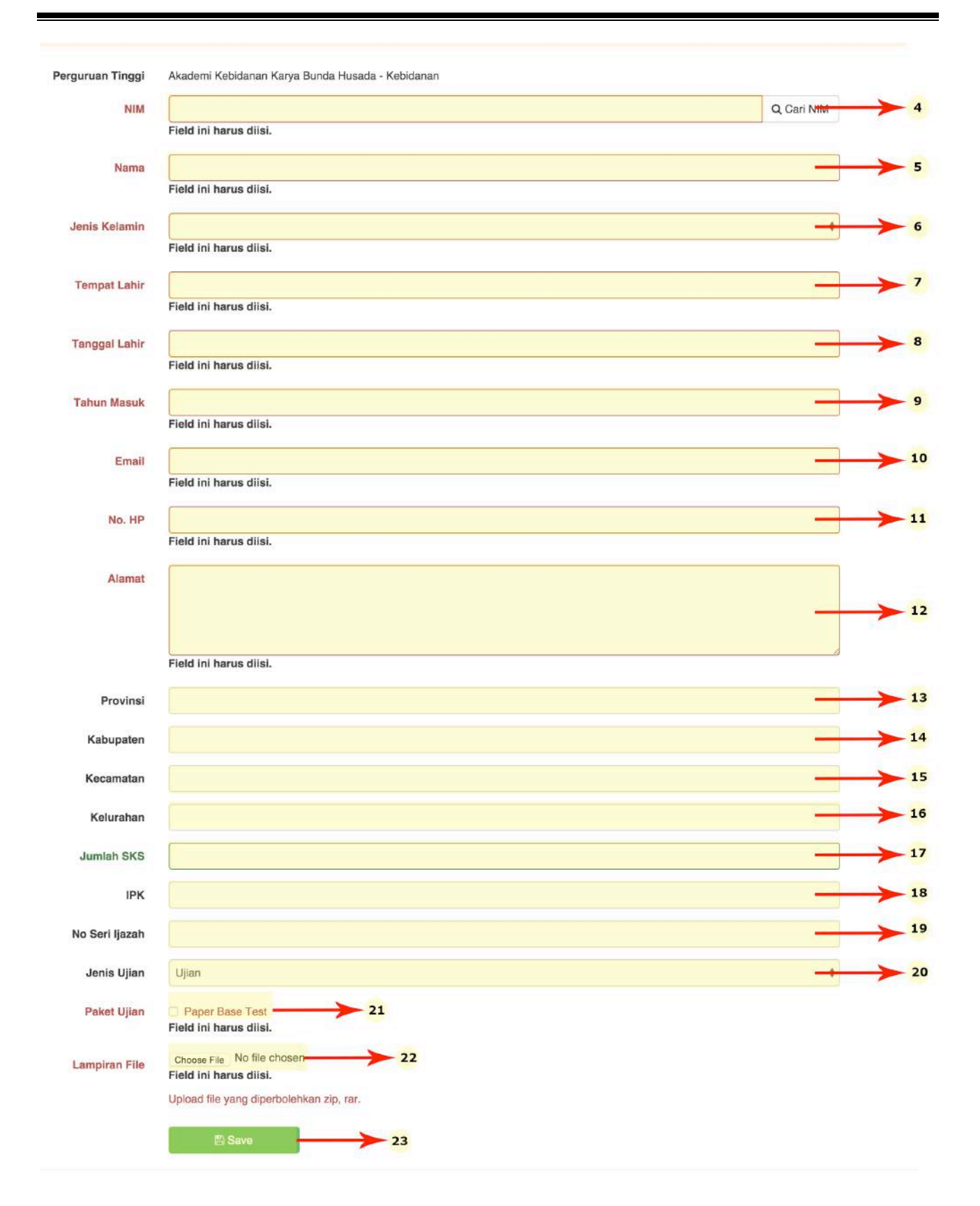

Gambar 2.11. Halaman Proses mendaftarkan peserta ujian

### 2.6 Menutup Pendaftaran Peserta Ujian

Untuk menutup pendaftaran peserta ujian dilakukan operator apabila peserta ujian yang telah didaftarkan oleh operator dirasa cukup meskipun peserta yang didaftarkan belum memenuhi kuota yang telah ditetapkan. Apabila proses penutupan pendaftaran ini telah dilakukan maka operator telah yakin dan menyetujui atas peserta yang telah didaftarkan, karna apabila proses ini telah dijalankan maka operator tidak dapat lagi untuk melakukan penambahan peserta., untuk melakukan penutupan pendaftaran peserta mempunyai tahapan-tahapan sebagai berikut :

- 1. Pada Halaman Registrasi Online tekan tombol **tutup Pendaftaran**.
- 2. Lampirkan Surat Pernyataan penutupan pendaftaran.
- 3. Centang pernyataan penutupan pendaftaran.
- 4. Pilih Tutup Pendaftaran.

Berikut adalah gambar dari proses menutup pendaftaran peserta Ujian (Gambar 2.12):

| # Home 🗏 Syarat                                                                                      | E Prosedur             | Daftar Peserta                                                                                                    | Pendaftaran Online                                                                                                    | ⊞Tempat Ujian                                                                    |               |                                  |                  |
|----------------------------------------------------------------------------------------------------|------------------------|----------------------------------------------------------------------------------------------------|----------------------------------------------------------------------------------------------------|----------------------------------------------------------------------------------|---------------|----------------------------------|------------------|
| Registrasi Online Uji Komp                                                                           | petensi D3 Kebidanan / | Pendaftaran Online                                                                                                    | / Registrasi Online                                                                                                    |                                                                                  |               |                                  |                  |
| ✓ Pendaftaran dengan NI                                                                              | M : 04413415401013140  | 015401540110001 b                                                                                                    | perhasil!                                                                                                    |                                                                                  |               |                                  |                  |
| Begistra                                                                                             | si Online III          | /2015                                                                                                    |                                                                                                    |                                                                                  |               |                                  |                  |
|                                                                                                    |                        | 2015                                                                                                    |                                                                                                    |                                                                                  |               |                                  |                  |
| Form Pendaftaran                                                                                     |                        |                                                                                                    |                                                                                                    |                                                                                  | × Tut         | up Pendaftaran                   |                  |
|                                                                                                    |                        |                                                                                                    |                                                                                                    |                                                                                  | _             | _                                | -                |
|                                                                                                    | nutunan Da             | ndoftoror                                                                                                    | Bosorta · 04                                                                                                    | 412415401                                                                        |               |                                  | <b>'</b>         |
|                                                                                                    | nutupan Pe             | nuanarar                                                                                                    | r Peserta . 04                                                                                                    | 413413401                                                                        |               |                                  |                  |
|                                                                                                    | Surat Perny            | Choose F                                                                                                    | File No file chosen                                                                                                    | <mark>→</mark> 2                                                                 |               |                                  |                  |
|                                                                                                    | Penutupan Pendal       | ftaran Upload s                                                                                                    | urat pernyataan penutupan (                                                                                                | dengan format PDF (Max file                                                      | i size: 5MB)  |                                  |                  |
| 1                                                                                                    | C Deserve let          |                                                                                                    |                                                                                                    |                                                                                  |               |                                  |                  |
|                                                                                                    | Dengan ini s           | saya menyatakan ba                                                                                                    | ahwa data yang saya isikan i                                                                                               | adalah benar dan pendaftan                                                       | an di Akademi | 3                                |                  |
| 1                                                                                                    | Kebidanan              | saya menyatakan ba<br>Karya Bunda Husa                                                                                         | ahwa data yang saya isikan a<br>ada - Kebidanan untuk perio                                                                | adalah <b>benar</b> dan pendaftan<br>de ini saya tutup.                          | an di Akademi | 3                                |                  |
|                                                                                                    | Kebidanan              | saya menyatakan ba<br>Karya Bunda Husa<br>X Tutup Pendaftara                                                                   | ahwa data yang saya isikan a<br>ada - Kebidanan untuk perio<br>n <mark>- * Batal &gt; 4</mark>                             | adalah <b>benar</b> dan pendaftan<br>de ini saya tutup.                          | an di Akademi | 3                                | Ŀ                |
|                                                                                                    | Kebidanan              | saya menyatakan ba<br>Karya Bunda Husa<br>× Tutup Pendaftara                                                                   | ahwa data yang saya isikan a<br>ada - Kebidanan untuk perio<br>n <del>x Datal 7</del> 4                                    | adalah <b>bena</b> r dan pendaftar<br>de ini saya tutup.                         | an di Akademi | 3                                |                  |
| Tempat Ujian                                                                                         | Kebidanan              | saya menyatakan ba<br>Karya Bunda Husa<br>× Tutup Pendaftara                                                                   | ahwa data yang saya isikan a<br>ada - Kebidanan untuk perio<br>n <del>x Butul &gt;</del> 4                                 | adalah <b>benar</b> dan pendaftara<br>de ini saya tutup.                         | an di Akademi | → 3                              |                  |
| Tempat Ujian                                                                                         | Kebidanan              | saya menyatakan be<br>Karya Bunda Husa<br>× Tutup Pendaftara                                                                   | ahwa data yang saya isikan i<br>ada - Kebidanan untuk perio<br>n <del>* Batul &gt;</del> 4                                 | adalah <b>benar</b> dan pendaltara<br>de ini saya tutup.                         | an di Akademi | 3                                | 4                |
| Tempat Ujian<br>Status Administrasi                                                                  | Kebidanan              | saya menyatakan be<br>Karya Bunda Husa<br>* Tutup Pendaftara                                                                   | ahwa data yang saya isikan a<br>ada - Kebidanan untuk perio<br>n <del>w Datal &gt;</del> 4                                 | adalah <b>benar</b> dan pendaftara                                               | an di Akademi | 3                                |                  |
| Tempat Ujian<br>Status Administrasi                                                                  | Q. Cari Reset          | saya menyatakan be<br>Karya Bunda Husa<br>* Tutup Pendaftara                                                                   | ahwa data yang saya isikan a<br>ada - Kebidanan untuk perio<br>n <del>x Batul</del> 4                                      | adalah <b>benar</b> dan pendaftara                                               | an di Akademi | 3                                |                  |
| Tempat Ujian<br>Status Administrasi                                                                  | Q Cari Reset           | saya menyatakan be<br>Karya Bunda Husa<br>X Tutup Pendaftara                                                                   | ahwa data yang saya isikan i<br>ada - Kebidanan untuk perio<br>n <del>* Batul &gt;</del> 4                                 | adalah <b>benar</b> dan pendaltara<br>de ini saya tutup.                         | an di Akademi | 3                                |                  |
| Tempat Ujian<br>Status Administrasi                                                                  | Q Cari Reset           | saya menyatakan be<br>Karya Bunda Husa<br>* Tutup Pendaftara                                                                   | ahwa data yang saya isikan a<br>ada - Kebidanan untuk perio<br>n <del>x Butu</del> 4                                       | adalah <b>benar</b> dan pendaltara                                               | an di Akademi | Show 25                          | ¢ Rows           |
| Tempat Ujian<br>Status Administrasi                                                                  | Q Cari Reset           | saya menyatakan be<br>Karya Bunda Huse<br>* Tutup Pendaftara<br>* Tutup Pendaftara                                             | ahwa data yang saya isikan i<br>ada - Kebidanan untuk perio<br>n <del>* Batul &gt;</del> 4                                 | adalah benar dan pendaltara<br>de ini saya tutup.                                | PDDIKTI       | Show 25<br>Status Adm.           | ¢ Rows<br>Action |
| Tempat Ujian<br>Status Administrasi<br>No. Registrasi<br>764439732993                                | Q Cari Reset           | saya menyatakan be<br>Karya Bunda Husa<br>* Tutup Pendaftara<br>* Tutup Pendaftara<br>Nama<br>EVA HARIYAN                      | ahwa data yang saya isikan i<br>ada - Kebidanan untuk perio<br>n                                                           | adalah benar dan pendaltar<br>de ini saya tutup.<br>NIM<br>101314015401540110001 | PDDIKTI<br>X  | Show 25<br>Status Adm.<br>Proses | ¢ Rows<br>Action |
| Tempat Ujian<br>Status Administrasi<br>No. Registrasi<br>764439732993                                | Cari Reset             | saya menyatakan be<br>Karya Bunda Huse<br>× Tutup Pendaftara<br>× Tutup Pendaftara<br>Nama<br>EVA HARIYAN<br>Cetak Kartu Ujian | ahwa data yang saya isikan i<br>ada - Kebidanan untuk perio<br>n + Batul + 4<br>4<br>NTI 0441341540                        | NIM IO1314015401540110001 Cetak PDF ECetak C                                     | PDDIKTI<br>×  | Show 25<br>Status Adm.<br>Proses | ¢ Rows<br>Action |
| Tempat Ujian<br>Status Administrasi<br>No. Registrasi<br>764439732993                                | Virtual Account        | saya menyatakan be<br>Karya Bunda Husa<br>X Tutup Pendaftara<br>Nama<br>EVA HARIYA!<br>Cotak Kartu Ujian                       | ahwa data yang saya isikan i<br>ada - Kebidanan untuk perio<br>n + Batal + 4<br>4<br>NTI 0441341540                        | NIM<br>IO1314015401540110001<br>B Cetak PDF ECetak C                             | PDDIKTI<br>×  | Show 25<br>Status Adm.<br>Proses | ¢ Rows<br>Action |
| Tempat Ujian<br>Status Administrasi<br>No. Registrasi<br>764439732993<br>Showing 1 to 1 of 1 entries | Q Cari Reset           | Saya menyatakan be<br>Karya Bunda Husa<br>* Tutup Pendaftara<br>* Tutup Pendaftara<br>EVA HARIYAN<br>Cetak Kartu Ujian         | ahwa data yang saya isikan i<br>ada - Kebidanan untuk perio<br>n + Batal + 4<br>4<br>NTI 0441341540<br>C Email Kartu Ujian | NIM<br>IO1314015401540110001<br>S Cetak PDF                                      | PDDIKTI<br>x  | Show 25<br>Status Adm.<br>Proses | ¢ Rows<br>Action |

© 2014 Registrasi Online Uji Kompetensi D3 Kebidanan

Gambar 2.12. Halaman Proses menutup pendaftaran peserta ujian

### 2.7 Menerima Tagihan Pembayaran/Invoice

Untuk menerima tagihan pembayaran/invoice operator perlu menunggu admin pendaftaran untuk membuat tagihan, pembuatan tagihan/invoice hanya dilakukan pada jam 08:00 - 16:00 WIB, untuk mencetak tagihan mempunyai tahapan-tahapan sebagai berikut :

- 1. Pilih menu **Pendaftaran Online** -> lalu pada submenu yang muncul pilih **Tagihan dan Pembayaran**.
- 2. Cari Nama Berdasarkan Kata Kunci.
- 3. Pilih Lihat Tagihan
- 4. Maka akan Muncul tagihan

Berikut adalah gambar dari proses menerima tagihan/invoice (Gambar 2.13 dan 2.14):

|          | ne 🗏 Syarat         | I Prosedur Ⅲ         | Daftar Peserta 📟 Pendafta       | aran Online III Tempat Ujian |                                         |
|----------|---------------------|----------------------|---------------------------------|------------------------------|-----------------------------------------|
| Registra | si Online Uji Kompe | tensi D3 Kebidanan / | Pendaftaran Online / Registrasi | Online                       |                                         |
|          |                     |                      |                                 | 1                            |                                         |
| B        | Tagihan             | dan Pemba            | yaran                           |                              |                                         |
| State    | us Administrasi     |                      |                                 |                              |                                         |
| oluli    | as Automotion       |                      |                                 |                              |                                         |
|          | Kata Kunci          | Masukkan kata kunc   |                                 |                              |                                         |
|          |                     | Q Carl Reset         |                                 |                              |                                         |
|          |                     |                      |                                 |                              | Show 25 ‡ Rows                          |
|          | No Invoice          | Tanggal Invoice      | Asal PT                         | Status Administrasi          | Action                                  |
| o        | 110.11100100        |                      | Linhungeiten Dadiodiaren        | Invoice                      | Lihat Tagihan 🚨 Upload Buidi Pembayaran |
| 0        | 230530462675        | 12-08-2014           | Universitas Padjadjaran         |                              |                                         |

© 2014 Registrasi Online Uji Kompetensi D3 Kebidanan

#### Gambar 2.13. Halaman Proses menerima tagihan/invoice

| 616868338081        |
|---------------------|
| 31-07-2015 16:44:42 |
| 11307215401         |
| Invoice             |
|                     |

| # | NIM                    | Nama                      | No Customer  | Biaya   |
|---|------------------------|---------------------------|--------------|---------|
| 1 | 1130721540114122445602 | ANZELINA SARI DEVI TIPUNG | 150706109112 | 225.000 |
|   | 5)<br>                 | Total Biaya               |              | 225.000 |

Gambar 2.14. Halaman Proses menerima tagihan/invoice

### 2.8 Cetak Kartu Ujian

Untuk Bisa mencetak kartu ujian perlu mendapatkan validasi pembayaran dari admin pendaftaran yang telah diupload oleh operator jika pembayaran sudah divalidasi maka operator dapat mencetak kartu ujian atau mengirim email kartu ujian tersebut kepada mahasiswa, sehingga peserta dapat mencetak kartu ujiannya masing-masing, untuk mencetak kartu ujian mempunyai tahapan-tahapan sebagai berikut :

- 1. Untuk mencetak kartu ujian pilih "Cetak Kartu Ujian".
- 2. Untuk mengirim kartu ujian pilih "Email Kartu Ujian".
- 3. Untuk Mencetak data peserta pilih "Cetak Data Peserta"

Berikut adalah gambar dari proses cetak kartu ujian (Gambar 2.15):

| V | No. Registrasi | Virtual Account  | Nama                             | NIM                    | PDPT | Status Adm. | Action |
|---|----------------|------------------|----------------------------------|------------------------|------|-------------|--------|
| V | 321321407067   |                  | ADE SARI RAMADANI                | 0131401540110001       | ×    | Proses      |        |
|   | 303880984022   | 8476398714292341 | ADELINA YESSI UTAMA SAMOSIR      | 0131401540111051       | ×    | Lunas       |        |
|   |                | 🕒 Cetak K        | artu Ujian 🛛 🗠 Email Kartu Ujian | III Cetak Data Peserta |      |             |        |

Gambar 2.15. Halaman Proses cetak kartu ujian

### 2.9 Sertifikat Uji Kompetensi

Cetak sertifikat dilakukan oleh admin prodi dalam membuat sertifikat uji kompetensi bidan yang telah lulus, didalam sertifkat terdapat QR Code yang menandakan dokumen tersebut asli dan bisa dicek keasliannya melalui QR Code tersebut.

#### **Setting Sertifikat** 2.9.1

Untuk bisa mencetak sertifikat kelulusan perlu melakukan setting sertifikat terlebih dahulu oleh admin prodi sehingga admin prodi dapat mencetak sertifikat mahasiswa masing-masing yang lulus, untuk setting sertifikat mempunyai tahapan-tahapan sebagai berikut:

- 1. Pilih menu Pendaftaran Online -> lalu pada submenu yang muncul pilih Setting Sertifikat.
- 2. Isi kolom Jenis PT dengan
  - a. Pendidikan Tinggi Vokasi untuk Prodi D3 Kebidanan dan D3 Keperawatan
  - b. Pendidikan Tinggi Profesi untuk Prodi Profesi Ners.
- 3. Isi kolom Nomor Keputusan PT dengan nomor SK Pendirian PT dari dirjend Dikti (sesuai data yang ada di Pangkalan Data Pendidikan Tinggi/PD-Dikti)
- 4. Isi kolom Pimpinan PT dengan nama Pimpinan Tertinggi dari institusi pendidikan Tanpa Gelar.
- 5. Isi kolom Tanggal Terbit Sertifikat dengan Tanggal SK Kelulusan Uji Kompetensi yang diterbitkan oleh Panitia Uji Kompetensi Nasional Tenaga Kesehatan.
- 6. Isi nama prodi dengan
  - a. Untuk prodi D3 Kebidanan
  - b. Untuk prodi D3 Keperawatan
  - c. Untuk prodi Profesi Ners
- 7. Isi nama prodi (Inggris) dengan
  - a. Untuk prodi D3 Kebidanan
  - b. Untuk prodi D3 Keperawatan
  - c. Untuk prodi Profesi Ners

Program Studi Diploma III Kebidanan Program Studi Diploma III Keperawatan **Program Studi Profesi Ners** 

**Diploma III Midwifery Program Diploma III Nurses Program Professional Nurses Program** 

- 8. Isi Kolom Level (Level Kompetensi sesuai KKNI) dengan angka
  - a. Untuk prodi D3 Kebidanan dan prodi D3 Keperawatan 5 7
  - b. Untuk prodi Profesi Ners
- 9. Pilih tombol Save untuk menyimpan.

Berikut adalah gambar dari proses Setting Sertifikat (Gambar 2.16):

| Home @Dashboard Sys                       | irat 🗮 Prosedur 🖾 Daftar Peserta              | 122 Pendaftaran Online                                    |   |
|-------------------------------------------|-----------------------------------------------|-----------------------------------------------------------|---|
| egistrasi Online Uji Kompetensi D3 Kebidi | anan / Pendaftaran Online / Setting Serificat | Registrasi Online<br>Tagihan dan Pembayaran<br>Pengumuman |   |
| Setting Sertifikat                        | t                                             | Tompat Ujian<br>Setting Sertifikat<br>Sertifikat          |   |
| Jenis PT                                  | Pendidikan Tinggi Vokasi                      |                                                           | ~ |
| No. Keputusan PT                          | 1330/D/7.K-V/2010                             |                                                           | ~ |
| Pimpinan PT                               | prodi, S.T                                    |                                                           | - |
| Tanggal Terbit Sertifikat                 | 2015-10-07                                    |                                                           | ~ |
| Nama Prodi                                | Program Diploma II Kebidanan                  |                                                           | ~ |
| Nama Prodi <i>(inggris)</i>               | Diploma III Midwifery Program                 |                                                           | ~ |
| Level                                     | \$                                            |                                                           | - |
|                                           | 2 Seve                                        |                                                           |   |

© 2014 Registrasi Online Uji Kompetensi D3 Kebidanan

Gambar 2.16. Halaman Proses Setting Sertifikat.

#### 2.9.2 Cetak Sertifikat

Sertifikat uji kompetensi profesi dicetak oleh institusi yang mendaftarkan mahasiswanya, Untuk mencetak sertifikat uji kompetensi mempunyai standarisasi sebagai berikut :

|       | a.   | Jenis kertas           | :   | Kertas khusus (fancy paper jenis karton)           |
|-------|------|------------------------|-----|----------------------------------------------------|
|       | b.   | Ukuran                 | :   | 21 cm x 29,5 cm                                    |
|       | c.   | Berat                  | :   | 150 gr/m2 dengan toleransi + 4 gr/m2               |
|       | d.   | Tebal                  | :   | 150 mikrometer dengan toleransi + 10 mikrometer    |
|       | e.   | Opasitas               | :   | 90 % (minimum)                                     |
|       | f.   | Brigtheness            | :   | 80 % dengan toleransi + 2 %                        |
|       | g.   | Bahan                  | :   | Pulp kayu kimia 100 %                              |
|       | h.   | Warna                  | :   | Putih                                              |
| Dalar | n me | encetak sertifikat uji | kom | petensi mempunyai tahapan-tahapan sebagai berikut: |

- 1. Pilih menu Pendaftaran Online -> lalu pada submenu yang muncul pilih Sertifikat.
- 2. Cari mahasiswa berdasarkan yang akan dicetak/dikosongi untuk menampilkan semua data.
- 3. Klik tombol generate no sertifikat semua mahasiswa lulus.
- 4. Pilih mahasiswa yang akan dicetak.
- 5. Pilih **Cetak Sertifikat**, jika belum melakukan generate no sertifikat semua mahasiswa lulus maka sertifikat tidak akan bisa dicetak.

| Daftar Lulus Ujian (Sertifikat)       Registrai Chine<br>Taghan dan Perbayaan<br>Perpanjuman<br>Berting Sertifikat       Taghan dan Perbayaan<br>Terpat Ujian<br>Serting Sertifikat       Taghan dan Perbayaan<br>Terpat Ujian<br>Serting Sertifikat       Taghan dan Perbayaan<br>Terpat Ujian       Taghan dan Perbayaan<br>Terpat Ujian< | н | ome 🖉 Dasht   | oard 🔳 Syarat               | ≣ Prosedur    | III Dafta | r Peserta                          | 📼 Pendaftar                                                                 | an Online 🔅 Setting              | ]S         |                     |      |
|----------------------------------------------------------------------------------------------------|---|---------------|-----------------------------|---------------|-----------|------------------------------------|-----------------------------------------------------------------------------|----------------------------------|------------|---------------------|------|
| Kits Kunci         Massikan nama / no. registrasi         Sertificat           Periode         IV/2015           CCIII         Reset           16-01jian         Norma         Sertificat           16-00510020103         ANDOLLAKATIL<br>PADIANT         IV/2015           16-00510020103         ANDOLLAKATIL<br>PADIANT         IV/2015         UNVERSITAS ISLAM<br>SLITAN ADARNO         Alademi Keldanan<br>Abdi Ruada         ✓         ✓         C           16-00510020103         ANDOLLAKATIL<br>PADIANT         IV/2015         UNVERSITAS ISLAM<br>SLITAN ADARNO         Alademi Keldanan<br>Abdi Ruada         ✓         ✓         C           15-00510020103         ANDOLLAKATIL<br>PADIANT         IV/2015         UNVERSITAS ISLAM<br>SLITAN ADARNO         Alademi Keldanan<br>Abdi Ruada         ✓         ✓         C           15-00510020105         ANNOLLAKATIL         IV/2015         SLITAN ADARNO         Alademi Keldanan<br>Abdi Ruada         ✓         ✓         C           15-00510020105         ANRIXA LISTIANA HUTRI         IV/2015         SLITAN ADARNO         Alademi Keldanan<br>Abdi Ruada         ✓         C           15-00510020105         ANRIALISTIANA ALVI<br>CARYVARROVILAN         IV/2015         SLITAN ADARNO         Alademi Keldanan<br>Abdi Ruada         ✓         C           15-00510020105         ANRIALISTIANA ALVI<                                                                                                    |   | ) Daftar L    | ulus Ujian (                | Sertifika     | at)       |                                    | Registrasi Or<br>Tagihan dan<br>Pengumuma<br>Tempat Ujian<br>Setting Sertif | nline<br>Pembayaran<br>n         | <b>_</b> 1 |                     |      |
| Periode         M2015           Q Call         Reset           16-0 Ijian         Hama         No<br>Sertifikat         Periode         Tempet Ujian         Asal PT         Paper Base<br>Test         Status<br>Kompeters         Asti<br>Asi           16-0 Gilo         ANDOL LALATUL<br>FADRIMO         M2001         M2001         UNVERSITAS ISLM<br>SULTAN ADORD         Asademi Kebdaman<br>Asid Husada                                                                                                    |   | Kata Kunci    | Masukkan nama / r           | o. registrasi |           |                                    | Sertifikat                                                                  | -                                |            |                     |      |
| Construction         Reset           16.01/jan         Name         No         Periode         Tempet Ujian         Alademi Kebidaman         Construction         Action           1540610000103         ANDOLLALATUL<br>FADNAHI         N/0015         UNVERSITAS ISLAM<br>SULTAN AOXAD         Alademi Kebidaman         Col         C         C           1540610000103         ANDOLLALATUL<br>FADNAHI         N/0015         UNVERSITAS ISLAM<br>SULTAN AOXAD         Alademi Kebidaman         C         C         C           1540610000105         ANSVAH<br>FADNAHI         N/0015         UNVERSITAS ISLAM<br>SULTAN AOXAD         Alademi Kebidaman         C         C         C           1540610000105         CANYAH<br>CANYAHIONALAN         N/0015         UNVERSITAS SULM<br>SULTAN AOXAD         Alademi Kebidaman         C         C         C           1540610000106         ANTIKA LISTINIA PUTRI         N/0015         UNVERSITAS SULM<br>SULTAN AOXAD         Alademi Kebidaman         C         C         C           1540610000106         ANTIKA LISTINIA PUTRI         N/0015         UNVERSITAS SULM<br>SULTAN AOXAD         Alademi Kebidaman         C         C         C           1540610000107         APRIANA HARRIA         N/0015         SULTAN AOXAD         Alademi Kebidaman         C         C         C                                                                                                    |   | Periode       | IV/2015                     |               |           |                                    |                                                                             |                                  |            |                     |      |
| Induction         Sertifikat         UNVERSITAS ISLAM         Address (kideanen<br>Abd Husada         Test         Kompetensi           1540610000103         ANCOLLALATUL<br>FAZDARH         IV/2015         UNVERSITAS ISLAM<br>(08:00 - 11:00)         Abd Husada         ✓         ✓            1540610000103         ANSCALARUL<br>VIANPURRORUM         IV/2015         UNVERSITAS ISLAM<br>(08:00 - 11:00)         Abd Husada         ✓         ✓            1540610000105         ANNISA AYU<br>CAHYANNOMLAN         IV/2015         UNVERSITAS ISLAM<br>(08:00 - 11:00)         Abd Husada         ✓         ✓          ✓           ✓           ✓           ✓           ✓           ✓           ✓           ✓           ✓           ✓           ✓            ✓            ✓            ✓            ✓                ✓                                                                                                    |   | No. Uiian     | Q Cari Reset                | No            | Periode   | Tem                                | pat Ulian                                                                   | Asal PT                          | Paper Base | Show 25 •<br>Status | Rows |
| 1540610000103       ANSYAH<br>WIAHYURBORUM       M/2015       UNVERSITAS ISLAM<br>SULTAN ACUMO<br>(08.00 - 11:00)       Alademi Kebidanan<br>Abd Husada       ✓       ✓         1540610000105       ANNSA AYU<br>CAHYARINOWULAN       M/2015       UNVERSITAS ISLAM<br>SULTAN ACUMO<br>(08.00 - 11:00)       Alademi Kebidanan<br>Abd Husada       ✓       ✓         1540610020106       ANTKA LISTIANA PUTRI       M/2015       UNVERSITAS ISLAM<br>SULTAN ACUMO<br>(08.00 - 11:00)       Alademi Kebidanan<br>Abd Husada       ✓       ✓         1540610020107       APRIANA KHARBHA       M/2015       SULTAN ACUMO<br>(08.00 - 11:00)       Alademi Kebidanan<br>Abd Husada       ✓       ✓         1540610020102       SUSLOWATI       M/2015       UNVERSITAS ISLAM<br>(08.00 - 11:00)       Alademi Kebidanan<br>Abd Husada       ✓       ✓         1540610020162       SUSLOWATI       M/2015       UNVERSITAS ISLAM<br>(08.00 - 11:00)       Alademi Kebidanan<br>Abd Husada       ✓       ✓         1540610020162       SUSLOWATI       M/2015       UNVERSITAS ISLAM<br>(08.00 - 11:00)       Alademi Kebidanan<br>Abd Husada       ✓       ✓         1540610020165       TUTK AMBARTUN       M/2015       SULTAN ACUNO<br>(08.00 - 11:00)       Alademi Kebidanan<br>Abd Husada       ✓       ✓         1540610020129       KARYATI       M/2015       SULTAN ACUNO<br>(08.00 - 11:00)       Alademi Kebidanan<br>Abd Husada       ✓                                                                                                    |   | 1540610020103 | ANGGI LAILATUL<br>FAZNAKH   | Sertifikat    | 11/2015   | UNIVERS<br>SULT/                   | SITAS ISLAM                                                                 | Akademi Kebidanan<br>Abdi Husada | Test       | Kompetensi          |      |
| 1540810020105       ANNSA AVU<br>CANYANNOVALLAN       IV/2015       LINVERSITAS ISLAM<br>SULTAN ACUNO<br>(08.00 - 11:00)       Akademi Kebidanan<br>Abdi Husada       •       •       •         1540810020106       ANTIKA LISTIANA PUTRI       IV/2015       LINVERSITAS ISLAM<br>SULTAN ACUNO<br>(08.00 - 11:00)       Akademi Kebidanan<br>Abdi Husada       •       •       •       •         1540810020107       APRIANA, KHARINA       IV/2015       LINVERSITAS ISLAM<br>SULTAN ACUNO<br>(08:00 - 11:00)       Akademi Kebidanan<br>Abdi Husada       •       •       •       •       •       •       •       •       •       •       •       •       •       •       •       •       •       •       •       •       •       •       •       •       •       •       •       •       •       •       •       •       •       •       •       •       •       •       •       •       •       •       •       •       •       •       •       •       •       •       •       •       •       •       •       •       •       •       •       •       •       •       •       •       •       •       •       •       •       •       •       •       •       •       •       <                                                                                                    |   | 154061002014  | ANISYAH<br>WAHYUNINGRUM     |               | 1//2015   | (08:0<br>UNIVERS<br>SULTA<br>(08:0 | 0 - 11:00)<br>SITAS ISLAM<br>IN AOUNO<br>0 - 11:00)                         | Akademi Kebidanan<br>Abdi Husada | ~          | *                   |      |
| 1540810020106       ANTIKA LISTIANA PUTRI       IV/2015       UNVERSITAS ISLAM<br>SULTAN ACUNG<br>(08:00 - 11:00)       Akademi Kebidanan<br>Abdi Husada       -       -       I         1540810020107       APRIANA KHARINA       IV/2015       UNVERSITAS ISLAM<br>SULTAN ACUNG<br>(08:00 - 11:00)       Akademi Kebidanan<br>Abdi Husada       -       -       I         1540810020162       SUSLOWATI       IV/2015       UNVERSITAS ISLAM<br>SULTAN ACUNG<br>(08:00 - 11:00)       Akademi Kebidanan<br>Abdi Husada       -       -       I         1540810020162       SUSLOWATI       IV/2015       UNVERSITAS ISLAM<br>SULTAN ACUNG<br>(08:00 - 11:00)       Akademi Kebidanan<br>Abdi Husada       -       -       I         1540810020162       ISTI NURBANA       IV/2015       UNVERSITAS ISLAM<br>SULTAN ACUNG<br>(08:00 - 11:00)       Akademi Kebidanan<br>Abdi Husada       -       -       I         1540810020165       TUTIK AMINATUN       IV/2015       UNVERSITAS ISLAM<br>SULTAN ACUNG<br>(08:00 - 11:00)       Akademi Kebidanan<br>Abdi Husada       -       -       I         1540810020169       KARYATI       IV/2015       UNVERSITAS ISLAM<br>SULTAN ACUNG<br>(08:00 - 11:00)       Akademi Kebidanan<br>Abdi Husada       -       -       I         1540810020160       SITI SULARSH       IV/2015       UNVERSITAS ISLAM<br>SULTAN ACUNG<br>(08:00 - 11:00)       Akademi Kebidanan<br>Abdi Husada       -       -                                                                                                    |   | 1540610020105 | ANNISA AYU<br>CAHYANNOMULAN |               | 1//2015   | UNIVERS<br>SULTA<br>(08:0          | STAS ISLAM<br>IN AGUNG<br>0 - 11:00)                                        | Akademi Kebidanan<br>Abdi Husada | ×          | *                   |      |
| 1540610020107       APRIANA KHARINA       IV/2015       UNVERSITAS ISLAM<br>SULTAN AGUNG<br>(00:00 - 11:00)       Akademi Kebidanan<br>Abdi Husada       ✓       ✓         1540610020162       SUSILOWATI       IV/2015       UNVERSITAS ISLAM<br>SULTAN AGUNG<br>(00:00 - 11:00)       Akademi Kebidanan<br>Abdi Husada       ✓       ✓       ✓         1540610020162       SUSILOWATI       IV/2015       UNVERSITAS ISLAM<br>SULTAN AGUNO<br>(00:00 - 11:00)       Akademi Kebidanan<br>Abdi Husada       ✓       ✓       ✓         1540610020128       ISTI NURBANA       IV/2015       UNVERSITAS ISLAM<br>SULTAN AGUNO<br>(00:00 - 11:00)       Akademi Kebidanan<br>Abdi Husada       ✓       ✓       ✓         1540610020129       TUTIK AMINATUN       IV/2015       UNVERSITAS ISLAM<br>SULTAN AGUNO<br>(00:00 - 11:00)       Akademi Kebidanan<br>Abdi Husada       ✓       ✓       ✓       ✓         1540610020129       KARYATI       IV/2015       UNVERSITAS ISLAM<br>SULTAN AGUNO<br>(00:00 - 11:00)       Akademi Kebidanan<br>Abdi Husada       ✓       ✓       ✓         1540610020120       SITI SULARSH       IV/2015       UNVERSITAS ISLAM<br>SULTAN AGUNO<br>(00:00 - 11:00)       Akademi Kebidanan<br>Abdi Husada       ✓       ✓       ✓         1540610020120       INO SUPARTI       IV/2015       UNVERSITAS ISLAM<br>SULTAN AGUNO<br>(00:00 - 11:00)       Akademi Kebidanan<br>Abdi Husada       ✓       ✓       ✓                                                                                                    |   | 1540610020106 | ANTIKA LISTIANA PUTR        |               | 1//2015   | UNIVERS<br>SULTA<br>(08.0          | SITAS ISLAM<br>IN AGUNG<br>0 - 11:00)                                       | Akademi Kebidanan<br>Abdi Husada | *          | *                   |      |
| 1540610020162       SUSLOWATI       IV/2015       SULTAN AGUNG<br>(00:00 - 11:00)       Akademi Kebidanan<br>Abdi Husada                                                                                                    |   | 1540610020107 | APRIANA KHARINA             |               | 1//2015   | UNIVERS<br>SULT/<br>(08:0          | SITAS ISLAM<br>IN AGUNG<br>0 - 11:00)                                       | Akademi Kebidanan<br>Abdi Husada | *          | *                   |      |
| 1540610020128       ISTI NURIANA       IV/2015       UNIVERSITAS ISLAM<br>SULTAN AQUNO<br>(08:00 - 11:00)       Akademi Kebidanan<br>Abdi Husada       ✓       ✓          1540610020165       TUTIK AMINATUN       IV/2015       UNIVERSITAS ISLAM<br>SULTAN AQUNO<br>(08:00 - 11:00)       Akademi Kebidanan<br>Abdi Husada       ✓       ✓          1540610020129       KARYATI       IV/2015       UNIVERSITAS ISLAM<br>SULTAN AQUNO<br>(08:00 - 11:00)       Akademi Kebidanan<br>Abdi Husada       ✓       ✓          1540610020129       KARYATI       IV/2015       UNIVERSITAS ISLAM<br>SULTAN AQUNO<br>(08:00 - 11:00)       Akademi Kebidanan<br>Abdi Husada       ✓       ✓          1540610020120       SITI SULARSH       IV/2015       UNIVERSITAS ISLAM<br>SULTAN AQUNO<br>(08:00 - 11:00)       Akademi Kebidanan<br>Abdi Husada       ✓       ✓          1540610020120       INO SUPARTI       IV/2015       UNIVERSITAS ISLAM<br>SULTAN AQUNO<br>(08:00 - 11:00)       Akademi Kebidanan<br>Abdi Husada       ✓       ✓          1540610020126       INO SUPARTI       IV/2015       UNIVERSITAS ISLAM<br>SULTAN AQUNO<br>(08:00 - 11:00)       Akademi Kebidanan<br>Abdi Husada       ✓       ✓          1540610020163       TUARA DEVM<br>KARTIKAIWATI       IV/2015       UNIVERSITAS ISLAM<br>SULTAN AGUNO<br>(08:00 - 11:00)       Akademi Kebidanan<br>Abdi Husada       ✓       ✓       <                                                                                                    |   | 1540610020162 | SUSILOWATI                  |               | 11/2015   | UNIVERS<br>SULTA<br>(08.0          | SITAS ISLAM<br>AN AGUNG<br>0 - 11:00)                                       | Akademi Kebidanan<br>Abdi Husada | ~          | ~                   |      |
| 1540610020165       TUTIK AMINATUN       IV/2015       UNIVERSITAS ISLAM<br>SULTAN AGUNO<br>(08:00 - 11:00)       Akademi Kebidanan<br>Abdi Husada       ✓       ✓         1540610020129       KARYATI       IV/2015       UNIVERSITAS ISLAM<br>SULTAN AGUNO<br>(08:00 - 11:00)       Akademi Kebidanan<br>Abdi Husada       ✓       ✓       ✓         1540610020129       KARYATI       IV/2015       UNIVERSITAS ISLAM<br>SULTAN AGUNO<br>(08:00 - 11:00)       Akademi Kebidanan<br>Abdi Husada       ✓       ✓       ✓         1540610020160       SITI SULARSH       IV/2015       UNIVERSITAS ISLAM<br>SULTAN AGUNO<br>(08:00 - 11:00)       Akademi Kebidanan<br>Abdi Husada       ✓       ✓       ✓         1540610020126       INO SUPARTI       IV/2015       UNIVERSITAS ISLAM<br>SULTAN AGUNO<br>(08:00 - 11:00)       Akademi Kebidanan<br>Abdi Husada       ✓       ✓       ✓         15406100201263       TIARA DEVM<br>KARTIKAWATI       IV/2015       UNIVERSITAS ISLAM<br>SULTAN AGUNO<br>(08:00 - 11:00)       Akademi Kebidanan<br>Abdi Husada       ✓       ✓                                                                                                    |   | 1540610020128 | ISTI NURIANA                |               | 11/2015   | UNIVERS<br>SULTA<br>(08:0          | SITAS ISLAM<br>AN AGUNG<br>0 - 11:00)                                       | Akademi Kebidanan<br>Abdi Husada | ~          | ~                   |      |
| 1540610020129       KARYATI       IV/2015       UNIVERSITAS ISLAM<br>SULTAN AGUNO<br>(08:00 - 11:00)       Akademi Kebidanan<br>Abdi Husada       ✓       ✓         1540610020160       SITI SULARSH       IV/2015       UNIVERSITAS ISLAM<br>SULTAN AGUNO<br>(08:00 - 11:00)       Akademi Kebidanan<br>Abdi Husada       ✓       ✓       ✓         1540610020160       SITI SULARSH       IV/2015       UNIVERSITAS ISLAM<br>SULTAN AGUNO<br>(08:00 - 11:00)       Akademi Kebidanan<br>Abdi Husada       ✓       ✓       ✓         1540610020126       INO SUPARTI       IV/2015       UNIVERSITAS ISLAM<br>SULTAN AGUNO<br>(08:00 - 11:00)       Akademi Kebidanan<br>Abdi Husada       ✓       ✓       ✓         1540610020163       TIARA DEVM<br>KARTIKAWATI       IV/2015       UNIVERSITAS ISLAM<br>SULTAN AGUNO<br>(08:00 - 11:00)       Akademi Kebidanan<br>Abdi Husada       ✓       ✓                                                                                                    |   | 1540610020165 | TUTIK AMINATUN              |               | 11/2015   | UNIVER:<br>SULTA<br>(08:0          | SITAS ISLAM<br>AN AGUNG<br>0 - 11:00)                                       | Akademi Kebidanan<br>Abdi Husada | ~          | ~                   |      |
| 1540610020160       STTI SULARSH       IV/2015       UNIVERSITAS ISLAM<br>SULTAN AGUNG<br>(08:00 - 11:00)       Akademi Kebidanan<br>Abdi Husada       ✓       I         1540610020126       ING SUPARTI       IV/2015       UNIVERSITAS ISLAM<br>SULTAN AGUNG<br>(08:00 - 11:00)       Akademi Kebidanan<br>Abdi Husada       ✓       I         1540610020163       TIARA DEVM<br>KARTIKAWATI       IV/2015       UNIVERSITAS ISLAM<br>SULTAN AGUNG<br>(08:00 - 11:00)       Akademi Kebidanan<br>Abdi Husada       ✓       I                                                                                                    |   | 1540610020129 | KARYATI                     |               | 1//2015   | UNIVER:<br>SULTA<br>(08:0          | SITAS ISLAM<br>NN AGUNG<br>0 - 11:00)                                       | Akademi Kebidanan<br>Abdi Husada | ~          | ~                   |      |
| 1540610020126 ING SUPARTI IV/2015 UNIVERSITAS ISLAM<br>SULTAN AGUNG<br>(08:00 - 11:00) Akademi Kebidanan<br>Abdi Huzada ✓ ✓<br>IS40610020163 TIARA DEM<br>KARTIKAWATI IV/2015 SULTAN AGUNG<br>(08:00 - 11:00) Akademi Kebidanan<br>Abdi Huzada ✓ ✓                                                                                                    |   | 1540610020160 | SITI SULARSH                |               | 1//2015   | UNIVER<br>SULTA<br>(08:0           | SITAS ISLAM<br>NAGUNG<br>0 - 11:00)                                         | Akademi Kebidanan<br>Abdi Husada | ~          | ~                   |      |
| UNIVERSITAS ISLAM<br>1540610020163 TIARA DEVM IV/2015 SULTAN AGUNG Akademi Kebidanan<br>KARTIKAWATI IV/2015 SULTAN AGUNG Abdi Husada                                                                                                    |   | 1540610020126 | ING SUPARTI                 |               | IV/2015   | UNIVER:<br>SULT/<br>(08:0          | SITAS ISLAM<br>AN AGUNG<br>0 - 11:00)                                       | Akademi Kebidanan<br>Abdi Husada | ~          | ~                   |      |
| Party (1944)                                                                                                    |   | 1540610020163 | TIARA DEVI<br>KARTIKAWATI   |               | IV/2015   | UNIVERS<br>SULTA<br>(08:0          | SITAS ISLAM<br>NN AGUNG<br>0 - 11:00)                                       | Akademi Kebidanan<br>Abdi Husada | ~          | ~                   |      |

Gambar 2.17. Halaman Proses Cetak Sertifikat.

Berikut adalah hasil cetak sertifikat (gambar 2.18) :

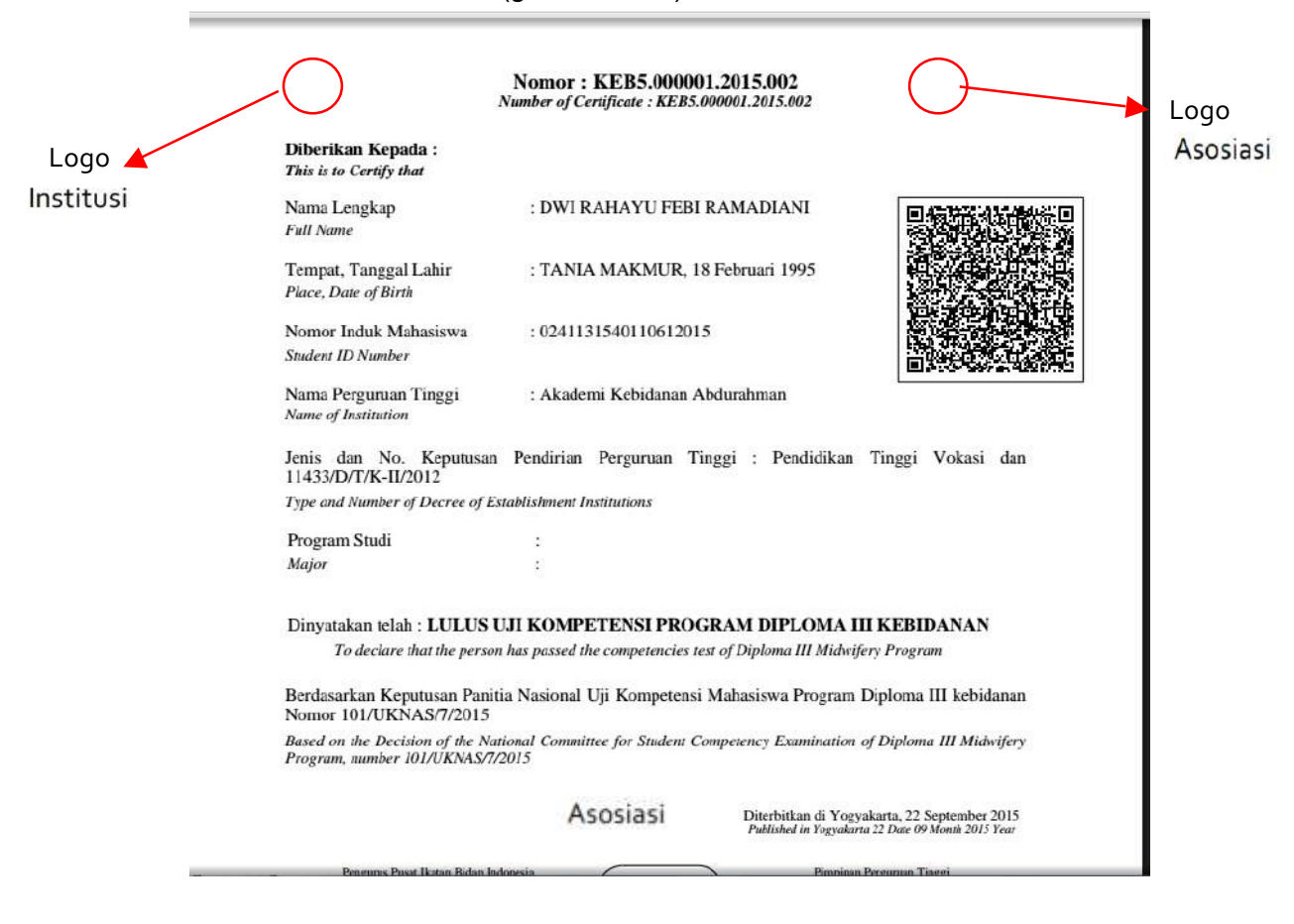

Gambar 2.18. Halaman Proses Cetak Sertifikat.

## PANDUAN MELAKUKAN SINKRONISASI ULANG DATA PESERTA UJI KOMPETENSI NASIONAL UNTUK TENAGA KESEHATAN

Buka browser/peramban anda (disarankan menggunakan Google Chrome atau Mozilla Firefox) ketikan alamat berikut (sesuaikan dengan Prodi Kesehatan)

ukbidan.ristekdikti.go.id (untuk program studi D3 kebidanan) ukperawat.ristekdikti.go.id (untuk program studi D3 keperawatan) ukners.ristekdikti.go.id (untuk program studi profesi Ners)

#### kemudian pilih Menu Pendaftaran Online

| C 🗋 ukbio | dan.dikti.go.id/logi | n.        |                |                    |                |                     |                          |                     |          |
|-----------|----------------------|-----------|----------------|--------------------|----------------|---------------------|--------------------------|---------------------|----------|
| Ca R      | legistrasi           | Online    | Uji Kom        | petensi D3         | Kebidanan      |                     |                          |                     |          |
| # Home    | @ Dashboard          | im Syarat | ill Prosedur   | III Daftar Peserta | III Pengumuman | Pendaftar           | an On                    | line                |          |
|           | Log                  | gin       |                |                    |                |                     | A                        | gen                 | d        |
|           |                      | Email     |                |                    |                |                     | 3                        |                     | -        |
|           |                      | Password  |                |                    |                | 5                   | u N                      | 10                  | т        |
|           |                      | CAPTCHA   | OYO            | 6                  |                |                     | 3                        | 4                   |          |
|           |                      |           |                |                    |                |                     | 1.7                      | 1.8                 | 3        |
|           |                      |           | Pendaltaran Ad | min Prodi<br>?     |                |                     | 24                       | 25                  | 2        |
|           |                      |           | Sign in        |                    |                | Se                  | ekret<br>dan             | tari                | at       |
|           |                      |           |                |                    |                | Jika<br>Sila<br>Pro | a Anda<br>ahkan<br>uknak | a me<br>Kont<br>es@ | ak<br>di |

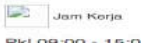

#### kemudian akan muncul laman berikut

| C 🛛 ukbi                   | dan.dikti.go.id                              |                                 |                    |                       |                                          |                  |                 |                   |                 |                |       |          |
|----------------------------|----------------------------------------------|---------------------------------|--------------------|-----------------------|------------------------------------------|------------------|-----------------|-------------------|-----------------|----------------|-------|----------|
| See F                      | legistrasi                                   | Online                          | Uji Kom            | petensi D3            | Kebidanan                                |                  |                 |                   |                 |                |       |          |
| # Home                     | R Dashboard                                  | ≡ Syarat                        | ≣ Prosedur         | 🖽 Daftar Peserta      | 🏾 Pengumuman 🤇 📼 P                       | endaftaran       | Online          | )                 |                 |                |       |          |
|                            | CARA PE                                      | MBAYA                           | RAN UJ             |                       | ENSI                                     |                  | Ager            | nda               |                 |                |       |          |
| ENAC                       | GA KESE                                      | HATAN                           | PERIO              | DE APRIL 2            | 2016                                     | 0                |                 | Apr               | il 20           | 16             |       | 0        |
| sted On: 24 F              | ebruary 2016 at 13:33:                       | 49                              | an ull kompontens  | tanana kasahatan pari | de envil 2016 ellekuken                  | Su               | Мо              | ти                | We              | Th             | Fr    | Sa       |
| lalui virtual              | account Bank Mand                            | iri. Tatacara per               | nbayaran dapat m   | elihat tautan         | ае арпі 2016 снакикал                    |                  |                 |                   |                 |                | 1     | 2        |
|                            |                                              |                                 |                    |                       |                                          | 3                | -4              | 5                 | 6               | 7              | 8     | 9        |
| ENG                        | UMUMAN                                       | PEND                            | AFTARA             | N DAN PE              | LAKSANAAN                                | 10               | 11              | 12                | 13              | 1.4            | 15    | 16       |
| JI KC                      | MPETEN                                       | ISI PER                         | RIODE P            | ERTAMA 2              | 016                                      | 17               | 18              | 19                | 20              | 21             | 22    | 23       |
| ted On: 16 F               | abruary 2016 at 17:55:                       | 13                              |                    |                       | a an an an an an an an an an an an an an | 24               | 25              | 26                | 27              | 28             | 29    | 30       |
| 1. Rektor/I<br>2. Koordina | Direktur/Pimpinan In<br>ator Kopertis Wilaya | stitusi Pendidika<br>h I – XIV. | un Tinggi bidang K | esehatan;             |                                          | Sek<br>Bida      | retar<br>an     | iat P             | aniti           | a Uj           | ji Ko | mpete    |
| erujuk surat               | saya Nomor 070/B/                            | _L/2016 tanggal                 |                    |                       |                                          | Jika A<br>Silahk | nda m<br>an Kor | engala<br>Itak Ka | mi ma:<br>mi me | salah<br>Ialui | dalam | sistem i |
|                            | EDUR PE                                      |                                 | ONAN F             | ENGGANT<br>REGISTRAS  | IAN AKUN<br>SI ONLINE                    |                  | Jam Ker         | ja                | Acrid           |                |       |          |
| JJI KC                     | MPETEN                                       | <b>ISI TEN</b>                  | JAGA KE            | ESEHATAN              |                                          | Pkl 09           | 0:00 - 1        | 15:00 V           | VIB             |                |       |          |

Ketikan email anda (yang sudah didaftarkan menjadi username) dikolom Email ketikan password (yang sudah didaftarkan sebagai password) di kolom Password ketikan kode yang muncul di layar **CAPTHA** (harus sama persis berfungsi untuk membatasi spam) di kolom dibawah layar **CAPTHA** kemudian klik tombol **SIGN IN** 

|          |                 |           |   |    | Junite |            |       |      |    |
|----------|-----------------|-----------|---|----|--------|------------|-------|------|----|
| Login    |                 |           | ſ |    | laona  | 0          |       |      |    |
| Email    | adminprodi@g    | gmail.com |   |    | -genc  | April      | 2016  |      |    |
| Password |                 |           |   | Su | Mo     | - 4<br>- 1 | Ne Th | Fr   | 53 |
|          |                 |           |   | 54 |        |            |       |      | 2  |
| CAPTCHA  | TG              | 200       |   | 3  | -4     | 5          | 6     | 7 8  | 9  |
|          | 1000 M          | AND DIN   |   | 10 | 11     | 12         | 13 1  | 4 15 | 16 |
|          | LTGF2           | 0         |   | 17 | 18     | 19         | 20 2  | 1 22 | 23 |
|          | Pendaftaran Adi | min Prodi |   | 24 | 2.5    | 26         | 27 2  | 8 29 | 30 |
|          | Lupa Password'  | 2         |   |    |        |            |       |      |    |

Kemudian nanti akan muncul halaman sebagai berikut

|                                     |                                       | := Prosecur      | III Daftar Peserta       | Pendaftaran Online | @ Settings |                     |  |
|-------------------------------------|---------------------------------------|------------------|--------------------------|--------------------|------------|---------------------|--|
| Registrasi Online Uji Komp          | etensi D3 Kebidanan                   | / Pendaftaran O  | nline / Registrasi Onlir | e.)                |            |                     |  |
|                                     |                                       |                  |                          |                    |            | × Tutup Pendaftaran |  |
|                                     |                                       |                  |                          |                    |            |                     |  |
|                                     | daftar                                |                  |                          |                    |            |                     |  |
|                                     | Janai                                 |                  |                          |                    |            |                     |  |
| Kata Kunci                          | Masukkan nama                         | / no. registrasi |                          |                    |            |                     |  |
| Periode                             | V/2016                                |                  |                          |                    |            |                     |  |
|                                     | · · · · · · · · · · · · · · · · · · · |                  |                          |                    |            |                     |  |
| Tempat Ujian                        | Select an Option                      |                  |                          |                    |            |                     |  |
| Tempat Ujian<br>Status Administrasi | Select an Option                      |                  |                          |                    |            |                     |  |

Pllih Menu Setting --> Data Peserta

|                       | w Deanboard i= oj                                                | Syarat IIII Prosedur               | 🎟 Daftar Peserta         | 🖻 Pendaftaran Online | © Settings   |                     |  |
|-----------------------|------------------------------------------------------------------|------------------------------------|--------------------------|----------------------|--------------|---------------------|--|
| Registraal Online     | e Uli Kompetensi D3 Kel                                          | bidanan / Pendaftaran              | Online / Registrasi Onli | ne                   | Data Peserta | ←                   |  |
|                       |                                                                  |                                    |                          |                      |              |                     |  |
|                       |                                                                  |                                    |                          |                      |              | × Tutup Pendaltaran |  |
|                       |                                                                  |                                    |                          |                      |              |                     |  |
|                       |                                                                  |                                    |                          |                      |              |                     |  |
|                       |                                                                  |                                    |                          |                      |              |                     |  |
| List                  | Pendaftar                                                        |                                    |                          |                      |              |                     |  |
| List                  | Pendaftar                                                        |                                    |                          |                      |              |                     |  |
| List                  | E Pendaftar                                                      | an nama / no. registrasi           |                          |                      |              |                     |  |
| List<br>Kata          | Pendaftar<br>Masukka<br>Periode V/2016                           | an nama / no. registraai           | n                        |                      |              |                     |  |
| List<br>Kata<br>F     | E Pendaftar<br>a Kunci Masukka<br>Periode V/2016<br>Select an G  | an nama / no. registrasi<br>Option | 0                        |                      |              |                     |  |
| List<br>Kata<br>Tempa | E Pendaftar<br>Masukka<br>Periode V/2016<br>et Ujian Select an ( | an nama / no. registraal<br>Option | 10                       |                      |              |                     |  |

#### Kemudian akan muncul halaman berikut

| COST LINES                             | ukbidan.dikti.go.id/sett                                              | ings/data_pese             | rta                                                        |                                      |                                                    |                                              |                     |                                                      |                  | ☆ 0              |
|----------------------------------------|-----------------------------------------------------------------------|----------------------------|------------------------------------------------------------|--------------------------------------|----------------------------------------------------|----------------------------------------------|---------------------|------------------------------------------------------|------------------|------------------|
| # Hon                                  | ne @Dashboard                                                         | i≣ Syarat                  | ≡ Prosedur                                                 | 🌐 Daftar Peserta                     | 📼 Pendal                                           | taran Online                                 | Settings            |                                                      |                  |                  |
| Registra                               | si Online Uji Kompeten:<br>Settings : [                               | ii D3 Kebidanar<br>Data Pe | o / Settings / Data                                        | a Peserta                            |                                                    |                                              |                     |                                                      |                  |                  |
| •                                      | Kata Kunci                                                            | Aasukkan nama              | / NIM / email / no. I                                      | ъ                                    |                                                    |                                              |                     |                                                      |                  |                  |
|                                        | PUDIKTI                                                               |                            |                                                            |                                      |                                                    |                                              |                     |                                                      |                  |                  |
| Permint                                | aan Perubahan<br>Data ?                                               | Q Carl Rese                | ət                                                         |                                      |                                                    |                                              |                     |                                                      |                  |                  |
|                                        |                                                                       |                            |                                                            |                                      |                                                    |                                              |                     |                                                      |                  |                  |
|                                        |                                                                       |                            |                                                            |                                      |                                                    |                                              |                     | Sh                                                   | ow 25            | ¢ Row            |
|                                        |                                                                       |                            | Nama                                                       |                                      | ada DT - G                                         | VO Th Name                                   |                     | Sh<br>Retaker                                        | ow 25            | ¢ Row            |
| D                                      | NIM                                                                   |                            | Nama                                                       | к                                    | ode PT S                                           | KS Th. Masu                                  | k PDDIKTI           | Sh<br>Retaker<br>Paper Base Test                     | ow 25<br>Publish | ‡ Row            |
| 0                                      | NIM<br>4046154018DDH2012I2                                            | -4                         | Nama<br>YUSPITA RIA ALP                                    | <b>K</b><br>INA 0744                 | ode PT S                                           | <b>KS Th. Masu</b><br>21 2012                | k PDDIKTI           | Sh<br>Retsker<br>Paper Base Test<br>2                | ow 25<br>Publish | \$ Rows          |
| □<br>□ 07                              | NIM<br>4046154018DDH201212<br>4046154018DDH201211                     | 24<br>5 SIT                | Nama<br>YUSPITA RIA ALP<br>TI ROHANI BIN PU                | K<br>INA 0744<br>RNOMO 0744          | ode PT S<br>04615401 -                             | KS Th. Masu<br>21 2012<br>21 2012            | k PDDIKTI<br>V<br>V | Sh<br>Retaker<br>Paper Base Test<br>2<br>2           | ow 25<br>Publish | ¢ Rows<br>Action |
| □ 07 <sup>7</sup><br>□ 07 <sup>7</sup> | NIM<br>404615401BDDH20121<br>404615401BDDH20121<br>404615401BDDH20120 | 24<br>5 SIT<br>37          | Nama<br>YUSPITA RIA ALF<br>TI ROHANI BIN PU<br>HANA FITRIA | Ki<br>INA 0744<br>RNOMO 0744<br>0744 | ode PT S<br>04615401 1<br>04615401 1<br>04615401 1 | KS Th. Masu<br>21 2012<br>21 2012<br>21 2012 | k PDDIKTI           | Sh<br>Retaker<br>Paper Base Test<br>2<br>2<br>2<br>2 | ow 25<br>Publish | ¢ Rows           |

Kemudian isikan nama mahasiswa/i yang ingin di perbaharui/sinkronisasi ulang dengan data yang sudah di perbaiki di PD-Dikti dengan **mengetikkan** kata kunci dengan kriteria **NAMA** di kolom **KATA KUNCI** kemudian klik tombol **CARI** 

| # Home              | E Dashboard         | III Syarat      | I Prosedur      | 🗏 Daftar Peserta | 📰 Pendaftaran Online | Settings |  |
|---------------------|---------------------|-----------------|-----------------|------------------|----------------------|----------|--|
| Registrasi C        | )nline Uji Kompeten | si D3 Kebidanar | J Settings / Da | la Peserta       |                      |          |  |
|                     | ottings · [         | ata Po          | eorta           |                  |                      |          |  |
| <b>W</b> 8 <b>U</b> | ettinga . L         |                 | Senta           |                  |                      |          |  |
|                     | Kata Kunci          | USPITA RIA A    | LPINA           |                  |                      |          |  |
|                     | PDDIKTI             |                 |                 |                  |                      |          |  |
|                     |                     |                 |                 |                  |                      |          |  |

kemudian akan muncul halaman berikut, silahkan klik kotak sebelah kiri baris NIM (lihat gambar), setelah itu silahkan klik icon **PENSIL** di bawah caption **ACTION** (lihat icon yang dilingkari warna merah)

| C. Re               | gistrasi                     | Online        | Uji Komp         | etensi D3        | Kebid  | anan            |          | 🛔 Admin Pr | rodi    |       |
|---------------------|------------------------------|---------------|------------------|------------------|--------|-----------------|----------|------------|---------|-------|
| r Home              | Ø Dashboard                  | I≣ Syarat     | E Prosedur       | 🕮 Daftar Peserta | 📼 Pend | laftaran Online | Ø Settir | ngs        |         |       |
|                     |                              |               |                  |                  |        |                 |          | -          |         |       |
| Registrasi Onlin    | e Uji Kompetensi             | D3 Kebidanan  | / Settings / Dat | a Peserta        |        |                 |          |            |         |       |
|                     | tin en a D                   | ate De        |                  |                  |        |                 |          |            |         |       |
| Set Set             | ungs : D                     | ata Pe        | serta            |                  |        |                 |          |            |         |       |
| Kat                 | la Kunci Y                   | USPITA RIA AL | PINA             |                  |        |                 |          |            |         |       |
|                     |                              |               |                  |                  |        |                 |          |            |         |       |
| I                   | PDDIKTI                      |               |                  |                  |        |                 |          |            |         |       |
| Permintaan Per      | PDDIKTI                      |               |                  |                  |        |                 |          |            |         |       |
| F<br>Permintaan Per | PDDIKTI<br>rubahan<br>Data ? |               |                  |                  |        |                 |          |            |         |       |
| Permintaan Per      | PDDIKTI<br>rubahan<br>Data ? | Carl Rese     | 1                |                  |        |                 |          |            |         |       |
| F<br>Permintaan Per | PDDIKTI<br>Pubahan<br>Data ? | Carl          | 1                |                  |        |                 |          |            | Show 25 | ¢ Row |
| I<br>Permintaan Per | PDDIKTI<br>rubahan<br>Data ? | Carl Rese     |                  |                  |        |                 |          | Retaker    | Show 25 | ; Row |

#### Kemudian Akan tampil halaman berikut

| C ukbidan.dikti.go.id/settings/data_peserta |                                        | <u>5</u>    |
|---------------------------------------------|----------------------------------------|-------------|
| Settings : Data Peserta                     |                                        |             |
| Edit Dat                                    | a Peserta : 07404615401BDDH201         | 2124        |
| Perminta Status PDD/KTI                     | ✓ Terdaftar                            |             |
| NIM                                         | 07404615401BDDH2012l24                 |             |
| Perguruan Tinggi                            | Akademi Kebidanan Dharma Husada Kediri |             |
| Nama                                        | YUSPITA RIA ALPINA                     | 4.18        |
| Jenis Kelamin                               | Perempuan                              | \$          |
| Tempat Lahir                                | SUKARAJA                               | A.E         |
| a o Tanggal Lahir                           | 1994-07-20 00:00:00                    | <b>1</b> 23 |
| Tahun Masuk                                 | 2012                                   |             |
| Showing Email                               | yuspitaliaalfina@yahoo.com             |             |
| Frenker No. HP                              | 065708333336                           |             |
|                                             |                                        |             |

silahkan scroll down/geser bawah sampai muncul tampilan berikut, kemudian ceklist pada bagian **PERUBAHAN Permintaan perbaruan data**, kemudian klik tombol **CEK PDDIKTI** 

| I I ukbidan.dikti.go.i | id/settings/data_peserta |                           | S. |
|------------------------|--------------------------|---------------------------|----|
| Settings               | : Data Peserta           |                           |    |
|                        |                          |                           | ×  |
|                        | Provinsi                 | KALIMANTAN BARAT          |    |
| Perminte               | Kabupaten                | KETAPANG                  |    |
|                        | Kecamatan                | singkup                   |    |
|                        | Kelurahan                | SUKAMULYA                 |    |
|                        | Jumlah SKS               | 121                       |    |
| 5°                     | IPK                      | 3.059                     | Ac |
|                        | No Seri Ijazah           | 01051/Akbid-DH/2015       | 2  |
|                        | Password                 | 0                         |    |
| Showing                | Perubahan                | Permintaan perbaruan data |    |
| Rians                  |                          | 🖹 Simpan 🦉 Cek PDDIKTI 🔫  |    |
|                        |                          |                           |    |

tunggu sampai muncul pesan berikut, ini berarti ditemukan perbaruan data di PDDIKTI, silahkan klik tombol **OK**, setelah menu pesan menghilang silahkan klik tombol **SIMPAN**.

| > C 🗋 ukbidan.dikti.go.id     | l/settings/data_peserta |                                                                           | <b>公</b> |
|-------------------------------|-------------------------|---------------------------------------------------------------------------|----------|
| G Settings                    | : Data Peserta          |                                                                           |          |
| Permiste                      | Provins                 | <b>ukbidan.dikti.go.id says:</b><br>Ditemukan di PDDIKTII silahkan simpan |          |
|                               | Kecamatan               | seißkrb                                                                   |          |
|                               | Kelurahan               | SUKAMULYA                                                                 |          |
|                               | Jumiah SKS              | 121                                                                       |          |
| <u>u</u>                      | ІРК                     | 3.059999942779541                                                         | Act      |
| ( <b>2</b> )   <sup>0</sup> 0 | No Seri Ijazah          | 01051/Akbid-DH/2016                                                       |          |
|                               | Password                | 0                                                                         |          |
| Showing                       | Perubahan               | Permintaan perbaruan data                                                 |          |
| Marti                         |                         | 🖺 Simpan 🛛 🖗 Cek PDDIKTI                                                  |          |

Nanti akan muncul pesan konfirmasi bahwa mahasiswa/i dengan NIM yang terdaftar sudah sukses dilakukan pembaharuan data/sinkronisasi ulang

| # Home        | @Dashboard             | I≣ Syarat      | I Prosedur         | 🗇 Daftar Peserta | 😑 Pendaftaran Online | Settings |  |
|---------------|------------------------|----------------|--------------------|------------------|----------------------|----------|--|
| Registrasi On | line Uji Kompetens     | a D3 Kebidanan | / Settings / De    | ita Peserta      |                      |          |  |
| Data Peserta  | dengan NIM 0740        | 4615401BDDH    | 2012i24 berhasil c | li-update.       |                      |          |  |
| of Se         | ttinas · F             | )ata Pe        | serta              |                  |                      |          |  |
|               | ingo . L               | Juliu I o      | oonta              |                  |                      |          |  |
|               |                        |                |                    |                  |                      |          |  |
| к             | ata Kunci N            | Masukkan nama  | / NIM / email / no | . hp             |                      |          |  |
| к             | ata Kunci M<br>PDDIKTI | Aasukkan nama  | / NIM / email / no | . hp             |                      |          |  |

Demikianlah tahapan - tahapan untuk melakukan sinkronisasi ulang dengan data PDDIKTI, silahkan dilanjutkan untuk melakukan kegiatan selanjutnya seperti **SETTING SERTIFIKAT** dan **CETAK SERTIFIKAT** 

#### RINGKASAN PERATURAN DIREKTUR JENDERAL PEMBELAJARAN DAN KEMAHASISWAAN KEMENTERIAN RISET, TEKNOLOGI, DAN PENDIDIKAN TINGGI TENTANG BENTUK DAN SPESIFIKASI BLANKO SERTIFIKAT KOMPETENSI

- 1. Sertifikat kompetensi adalah surat keterangan resmi dan sah yang berlaku nasional yang menerangkan bahwa seseorang mahasiswa telah lulus uji kompetensi.
- 2. Spesifikasi kertas adalah persyaratan kertas untuk pengadaan/pencetakan blanko sertifikat kompetensi, meliputi jenis, berat, ketebalan, opasitas, tingkat kecerahan (*brightness*), bahan kertas, warna, dan pengaman kertas.
- 3. Teks adalah tulisan yang tertera pada blanko sertifikat kompetensi.
- 4. *QR (Quick Respons) Code* atau kode QR adalah suatu jenis kode matriks atau kode batang dua dimensi yang digunakan sebagai pengaman dari sertifikat kompetensi dengan tujuan menyampaikan informasi yang valid dengan cepat dan mendapatkan respons yang cepat.
- 5. Aplikasi Uji Kompetensi adalah system elektronik yang secara daring digunakan dalam uji kompetensi tenaga kesehatan.

Blanko sertifikat kompetensi dengan ukuran 21 cm x 29,5 cm (lebar x panjang) dan dicetak oleh Intitusi pendidikan penerbit sertifikat.

- (1) *Spesifikasi blanko sertifikat kompetensi terdiri atas spesifikasi kertas dan* spesifikasi teknis blanko.
- (2) Spesifikasi kertas meliputi :
  - i. Jenis : Kertas khusus (fancy paper jenis karton)
  - j. Ukuran : 21 cm x 29,5 cm
  - k. Berat : 150 gr/m2 dengan toleransi + 4 gr/m2
  - I. Tebal : 150 mikrometer dengan toleransi + 10 mikrometer
  - m. Opasitas : 90 % (minimum)
  - n. Brigtheness : 80 % dengan toleransi + 2 %
  - o. Bahan : Pulp kayu kimia 100 %
  - p. Warna : Putih
- (3) Spesifikasi teknis blanko sertifikat berisi dua muka yang terdiri atas:
  - a. Muka Pertama berisi sertifikat kompetensi: kepala blanko, isi blanko, *QR Code*, Kotak pas foto, kotak tanda tangan, dan
  - b. Muka kedua berisi tentang kompetensi tenaga kesehatan yang akan dilampirkan dalam peraturan ini.
- (4) Kepala blanko sebagaimana dimaksud dalam pasal, terdiri dari :
  - a. Sisi kanan adalah Logo asosiasi profesi bidang kesehatan (bidan, perawat, ners) yang berdiameter 24 mm, **di cetak dalam blanko**.
  - b. Sisi kiri Logo institusi pendidikan tinggi penerbit sertifikat yang berdiameter 24 mm, **dicetak dalam blanko**.
- (5) Teks isi blanko sebagai mana dimaksud terdiri dari :
  - a. Teks sertifikat kompetensi berwarna hitam menggunakan huruf Arial ukuran 14

point dicetak oleh aplikasi Uji kompetensi.

- b. Teks nomor sertifikat berwarna hitam terdiri dari Sembilan belas angka (lima angka kode Perguruan Tinggi, enam angka kode program studi, empat angka tahun penerbit dan empat angka nomor urut sertifikat) menggunakan huruf Arial Black ukuran 14 point dicetak oleh aplikasi Uji kompetensi.
- c. Teks isi sertifikat berwarna hitam menggunakan huruf Arial ukuran 14 point yang dicetak oleh aplikasi Uji kompetensi.

(6) *QR code* (kode pengaman) sebagaimana dimaksud dalam pasal terletak pada bagian kanan dibawah logo asosiasi profesi tenaga kesehatan yang dicetak oleh aplikasi Uji kompetensi.

(7) Teks pada kotak pas foto sebagaimana dimaksud huruf (a) berukuran 3cm x 4cm berwarna hitam menggunakan huruf Arial ukuran 7 point dicetak oleh aplikasi Uji kompetensi.

- (8) Tanda tangan sebagaimana dimaksud huruf (a) terdiri dari:
  - a. Satu tanda tangan ketua asosiasi profesi bidang kesehatan terletak di sebelah kiri bawah dicetak oleh aplikasi uji kompetensi, dan
  - b. Satu tanda tangan pimpinan tertinggi dari institusi pendidikan tinggi penerbit sertifikat terletak di sebelah kanan bawah dilakukan secara manual.
- (9) Secara umum dapat dijelaskan bahwa pencetakan sertifikat bahwa :
  - a. Sertifikat uji kompetensi profesi dicetak oleh institusi yang mendaftarkan mahasiswanya untuk ikut uji kompetensi profesi.
  - b. Program studi yang mencetak sertifikat uji kompetensi harus mengikuti petunjuk pencetakan yang ditetapkan.
  - c. Program studi yang mencetak sertifikat uji kompetensi menyediakan kertas dan perangkat sesui yang ditentukan.
  - d. Program studi mecetak kepala sertifikat serta logo yang telah ditentukan.
  - e. Program studi mencetak area kompetensi yang ditentukan pada belakang kertas sertifikat sebagai berikut:

#### AREA KOMPETENSI LULUSAN PENDIDIKAN KEPERAWATAN YANG DITULISKAN DALAM SERTIFIKAT KOMPETENSI

### a. Program Studi Profesi Ners

|   | RANAH/DOMAIN<br>Competencies Area                                              |      | NERS (Profesi)<br>Professional Nurses Program                                                                                                    |
|---|--------------------------------------------------------------------------------|------|----------------------------------------------------------------------------------------------------|
| 1 | Praktik profesioal, etis, legal<br>dan peka budaya                             | 1.1. | Praktik profesional, etis, legal dan peka<br>budaya                                                                                                    |
|   | Ethical and professional<br>practice, legal, culture<br>awaewness              |      | Ethical and professional practice, legal, and culture awareness                                                                                                    |
| 2 | Manajemen pelayanan dan<br>asuhan keperawatan<br><i>Service management and</i> | 2.1. | Komunikasi terapeutik dan hubungan<br>interpersonal dalam pemberian pelayanan<br>dan asuhan keperawatan                                                                                                    |
|   | nursing care                                                                   |      | Theurapeutical communication and<br>interpersonal relation in service and nursing<br>care                                                                                                    |
|   |                                                                                | 2.2. | Pemberian asuhan dan manajemen asuhan<br>keperawatan pada berbagai area<br>keperawatan: Keperawatan Medikal Bedah,<br>Keperawatan Anak, Keperawatan<br>Maternitas, Keperawatan Jiwa,<br>Keperawatan Komunitas, Keperawatan<br>Keluarga, Keperawatan Gerontik dan<br>Keperawatan Gawat Darurat        |
|   |                                                                                |      | Delivering the care and the management<br>ofnursing care in diversed area of nursing:<br>medical surgery, children, maternity, mental<br>health, family, gerontik, community, and<br>emergency                                                                                                    |
|   |                                                                                | 2.3. | Penerapan pendekatan proses keperawatan<br>dalam memberikan asuhan keperawatan<br>yang meliputi: pengkajian keperawatan,<br>perumusan diagnosa keperawatan,<br>penyusunan rencana intervensi,<br>melaksanakan tindakan keperawatan sesuai<br>rencana dan mengevaluasi asuhan tindakan<br>keperawatan |
|   |                                                                                |      | Applying an approach to the nursing<br>process in conducting the nursing care that<br>includes nursing assessment, nursing<br>diagnosis formulation, the interfering plan<br>arrangement, planned nursing behaviour                                                                                  |

|   |                                      |      | and nursing care evaluation                                                                            |
|---|--------------------------------------|------|----------------------------------------------------------------------------------------------------|
|   |                                      | 2.4. | Kepemimpinan dan manajemen dalam pengelolaan pelayanan keperawatan                                     |
|   |                                      |      | Leadership and management in the nursing care service and maintenance                                  |
|   |                                      | 2.5. | Melaksanakan berbagai upaya kesehatan<br>yang meliputi: promotif, preventif, kuratif,<br>rehabilitatif |
|   |                                      |      | Conducting many healthy solution such as promotive, preventive, curative, and rehabilitative           |
| 3 | Pengembangan profesional keperawatan | 3.1. | Melakukan pengembangan kualitas personal dan profesional                                               |
|   | Professional development of nursing  |      | Personal and professional quality development                                                          |

### b. Program Studi D III Keperawatan

|   | RANAH/DOMAIN                                                                                                    |      | D III KEPERAWATAN<br>Diploma III Nurses Program                                                                        |
|---|----------------------------------------------------------------------------------------------------|------|----------------------------------------------------------------------------------------------------|
| 1 | Praktik profesional, etis,<br>legal dan peka budaya<br>Ethical, professional<br>practice, legal, and culture<br>awareness | 1.1. | Praktik profesional, etis, legal dan peka<br>budaya<br>Ethical, professional practice, legal, and<br>culture awareness |
| 2 | Manajemen pelayanan dan<br>asuhan keperawatan<br>Management service and<br>nursing care                                   | 2.1. | Melakukan komunikasi efektif dalam asuhan<br>keperawatan<br><i>Effective communication in nursing care</i>             |
|   |                                                                                                    | 2.2. | Manajemen asuhan dan asuhan<br>keperawatan<br><i>Nurturing and Nursing care management</i>                             |

|   |                                                                                   |      | <ul> <li>a. Melakukan asuhan keperawatan pada<br/>area medikal bedah, anak, maternitas,<br/>jiwa, keluarga, gerontik, komunitas dan<br/>gawat darurat</li> <li><i>Conducting nursing care in the area of</i><br/><i>medical surgery, children, maternity,</i><br/><i>mental health, family, gerantic,</i><br/><i>community, and emergency</i></li> </ul> |
|---|-----------------------------------------------------------------------------------|------|----------------------------------------------------------------------------------------------------|
|   |                                                                                   |      | <ul> <li>b. Melakukan keterampilan klinik pada<br/>area medikal bedah, anak, maternitas,<br/>jiwa, keluarga, gerontik, komunitas dan<br/>gawat darurat</li> <li>Conductis clinical skills in the area of<br/>medical surgery, children, family,<br/>gerantic, community, and emergency</li> </ul>                                                        |
|   |                                                                                   |      | <ul> <li>Melakukan pendokumentasian asuhan keperawatan</li> <li>Documenting the nursing care</li> </ul>                                                                                                    |
| 3 | Pengembangan profesional<br>keperawatan<br>Professional development<br>of nursing | 3.1. | Pengembangan profesional perawat<br>Professional development of nursing                                                                                                    |

### C. Program Studi D III Kebidanan

| No     | AREA KOMPETENSI                                                                                     |  |  |  |  |
|--------|----------------------------------------------------------------------------------------------------|--|--|--|--|
| Number | Competencies Area                                                                                   |  |  |  |  |
| 1      | Etik Legal dan Keselamatan Pasien                                                                   |  |  |  |  |
| 1      | Ethics, Legal aspects of midwifery practice and Patient Safety                                      |  |  |  |  |
| 2      | Komunikasi Efektif                                                                                  |  |  |  |  |
| 2      | Effective Communication                                                                             |  |  |  |  |
| 2      | Pengembangan Diri dan Profesionalisme                                                               |  |  |  |  |
| 5      | Professionalism and Personality Development                                                         |  |  |  |  |
| 4      | Landasan Ilmiah Praktek Kebidanan                                                                   |  |  |  |  |
|        | Midwifery Basic Knowledge                                                                           |  |  |  |  |
|        | Kompetensi Klinis Kebidanan Esensial ( <i>Essential Competencies for Basic Midwifery Practice</i> ) |  |  |  |  |
|        | yang meliputi pelayanan kebidanan:                                                                  |  |  |  |  |
|        | Ibu Hamil - Ante Natal Care     Derealingn Intro Natal Care                                         |  |  |  |  |
| 5      | <ul> <li>Ibu Nifas – Post Partum Care</li> </ul>                                                    |  |  |  |  |
|        | Bayi dan Balita – New Born, Infant and child under 5 years Care                                     |  |  |  |  |
|        | Kegawat daruratan ibu dan neonatal – Maternal and Neonatal                                          |  |  |  |  |
|        | Emergency Care                                                                                      |  |  |  |  |
|        | Keluarga Berencana – Family Planning Services                                                       |  |  |  |  |
| 6      | Health Promotion and Counseling                                                                     |  |  |  |  |
| 7      | Manajemen dan Kepemimpinan<br>Leadership and Management                                             |  |  |  |  |